# 

# ERP Web Documentos Fiscais Parâmetros de Documentos Fiscais de Entrada

| Ín           | dic         | e           |             |            |           |         |  |  |  |  |  |  |     |   |  |
|--------------|-------------|-------------|-------------|------------|-----------|---------|--|--|--|--|--|--|-----|---|--|
|              |             |             |             |            |           |         |  |  |  |  |  |  |     |   |  |
| <u>Obj</u>   | etivo       | 2           |             |            |           |         |  |  |  |  |  |  | 3   |   |  |
| Tipe         | <u>o de</u> | Ope         | eraçă       | <u>ão</u>  |           |         |  |  |  |  |  |  | - 4 |   |  |
| Par          | <u>âme</u>  | <u>tros</u> | Ger         | <u>ais</u> |           |         |  |  |  |  |  |  | 6   |   |  |
| Par          | âme         | tros        | Uni         | dad        | ٩         |         |  |  |  |  |  |  | 12  | , |  |
| <u>1 ui</u>  |             | 100         | 0111        | <u>uuu</u> |           |         |  |  |  |  |  |  |     | * |  |
| Par          | <u>âme</u>  | tros        | Em          | pres       | <u>sa</u> |         |  |  |  |  |  |  | 16  | * |  |
| NFe          | 2           |             |             |            |           |         |  |  |  |  |  |  | 20  | • |  |
| Fisc         | caliz       | acão        | o de        | Pro        | dut       | 05      |  |  |  |  |  |  | 25  | * |  |
| <u>1 100</u> |             | aya         | <u>o uc</u> | 110        |           | <u></u> |  |  |  |  |  |  | 20  |   |  |
|              |             |             |             |            |           |         |  |  |  |  |  |  |     |   |  |
|              |             |             |             |            |           |         |  |  |  |  |  |  |     |   |  |
|              |             |             |             |            |           |         |  |  |  |  |  |  |     |   |  |
|              |             |             |             |            |           |         |  |  |  |  |  |  |     |   |  |
|              |             |             |             |            |           |         |  |  |  |  |  |  |     |   |  |
|              |             |             |             |            |           |         |  |  |  |  |  |  |     |   |  |
|              |             |             |             |            |           |         |  |  |  |  |  |  |     |   |  |
|              |             |             |             |            |           |         |  |  |  |  |  |  |     |   |  |
|              |             |             |             |            |           |         |  |  |  |  |  |  |     |   |  |
|              |             |             |             |            |           |         |  |  |  |  |  |  |     |   |  |
|              |             |             |             |            |           |         |  |  |  |  |  |  |     |   |  |
|              |             |             |             |            |           |         |  |  |  |  |  |  |     |   |  |
|              |             |             |             |            |           |         |  |  |  |  |  |  |     |   |  |
|              |             |             |             |            |           |         |  |  |  |  |  |  |     |   |  |
|              |             |             |             |            |           |         |  |  |  |  |  |  |     |   |  |
|              |             |             |             |            |           |         |  |  |  |  |  |  |     |   |  |
|              |             |             |             |            |           |         |  |  |  |  |  |  |     |   |  |
|              |             |             |             |            |           |         |  |  |  |  |  |  |     |   |  |

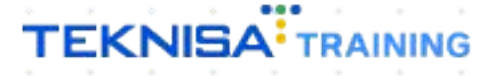

## Objetivo

| Este<br>doc | e ma<br>sumo | anua<br>entc | al te<br>os fi: | em p<br>scai | or o<br>s de | bjet<br>e ent | ivo<br>trada | aux<br>a. | iliar | na ( | defir | niçã | o de | e pa | râm | etro | s de | è |  |  |
|-------------|--------------|--------------|-----------------|--------------|--------------|---------------|--------------|-----------|-------|------|-------|------|------|------|-----|------|------|---|--|--|
|             |              |              |                 |              |              |               |              |           |       |      |       |      |      |      |     |      |      |   |  |  |
|             |              |              |                 |              |              |               |              |           |       |      |       |      |      |      |     |      |      |   |  |  |
|             |              |              |                 |              |              |               |              |           |       |      |       |      |      |      |     |      |      |   |  |  |
|             |              |              |                 |              |              |               |              |           |       |      |       |      |      |      |     |      |      |   |  |  |
|             |              |              |                 |              |              |               |              |           |       |      |       |      |      |      |     |      |      |   |  |  |
|             |              |              |                 |              |              |               |              |           |       |      |       |      |      |      |     |      |      |   |  |  |
|             |              |              |                 |              |              |               |              |           |       |      |       |      |      |      |     |      |      |   |  |  |
|             |              |              |                 |              |              |               |              |           |       |      |       |      |      |      |     |      |      |   |  |  |
|             |              |              |                 |              |              |               |              |           |       |      |       |      |      |      |     |      |      |   |  |  |
|             |              |              |                 |              |              |               |              |           |       |      |       |      |      |      |     |      |      |   |  |  |
|             |              |              |                 |              |              |               |              |           |       |      |       |      |      |      |     |      |      |   |  |  |
|             |              |              |                 |              |              |               |              |           |       |      |       |      |      |      |     |      |      |   |  |  |
|             |              |              |                 |              |              |               |              |           |       |      |       |      |      |      |     |      |      |   |  |  |
|             |              |              |                 |              |              |               |              |           |       |      |       |      |      |      |     |      |      |   |  |  |
|             |              |              |                 |              |              |               |              |           |       |      |       |      |      |      |     |      |      |   |  |  |
|             |              |              |                 |              |              |               |              |           |       |      |       |      |      |      |     |      |      |   |  |  |
|             |              |              |                 |              |              |               |              |           |       |      |       |      |      |      |     |      |      |   |  |  |
|             |              |              |                 |              |              |               |              |           |       |      |       |      |      |      |     |      |      |   |  |  |

## Tipo de Operação

1. Selecione o menu superior (Imagem 1) no canto superior esquerdo.

| ecebimentos - Vencidos | Recebimentos em Aberto<br>(Dia) | Recebimentos<br>(Dia) | - Baixados                | Pagamentos -                     | Vencidos                           | Pagamentos em Aber<br>(Dia) | to | Pagamentos - | Baixados (Dia)              |
|------------------------|---------------------------------|-----------------------|---------------------------|----------------------------------|------------------------------------|-----------------------------|----|--------------|-----------------------------|
| 🔺 293                  | <b>()</b>                       | 3                     | 0                         |                                  | 538                                | ছে                          | 0  | S            | 0                           |
|                        | Em Aberto<br>PF Cliente         | Parc.                 | Valor Líq.                | ☐→ Títulos a<br>Vencimento       | a Pagar - Em Ab<br>CNPJ/CPF        | perto<br>Fornecedor         |    | Parc.        | Valor Líq.                  |
|                        | 1/0                             |                       | $\rightarrow \rightarrow$ | ₩ ←                              |                                    | 1/0                         |    |              | $\rightarrow \rightarrow$ I |
|                        |                                 |                       |                           | Divisão de<br>Títulos a Pagar/Pa | Despesas<br>Jos por Tipo de Título |                             |    |              |                             |

Imagem 1 – Menu Superior

2. Na **barra de pesquisa** (Imagem 2) digite "Parâmetros de Documentos Fiscais de Entrada " e selecione o resultado correspondente.

| MARIANA RIBEIRO<br>14/09/2023<br>0001 - MATRIZ<br>Trocar Unidade                                                                                                   | ,                    |                 | Vencimento                                                       | : De 31/08/2023                                                                                       | até 14/09/2023      |              | Access Control 2.3        | ERF<br>20.0 ( DB Version - 7461 ) |
|----------------------------------------------------------------------------------------------------|----------------------|-----------------|------------------------------------------------------------------|----------------------------------------------------------------------------------------------------|---------------------|--------------|---------------------------|-----------------------------------|
| PARAMETROS DE DOCU X<br>Parâmetros de Documentos Fiscais de Entrada<br>Parametrização = Decumentos Fiscais de Entrada<br>Parâmetros de Documentos Fiscais de Saída | ( ecebimentos<br>la) | - Baixados<br>O | Pagamentos - V                                                   | <sup>/encidos</sup>                                                                                   |                     | Pagamentos - | Baixados (Dia)<br>O       |                                   |
| Parametrizacilo = Documentos Fiscals = Documentos Fiscals d.,                                                                                                    |                      |                 | ☐→ Títulos a<br>Vencimento                                       |                                                                                                    |                     |              |                           |                                   |
|                                                                                                    |                      | → →i            | ie e                                                             |                                                                                                    | 170                 |              | $\rightarrow \rightarrow$ |                                   |
|                                                                                                    |                      |                 | Divisão de<br>Titulos a Pagar/Pag<br>Eurapas<br>Mattra<br>Aduant | Despesas<br>os por Tipo de Titulo<br>TIMO<br>IS E OUTROS SALGADO<br>A PRIMA (CM/)<br>AMENTO FORNECEDO | 0.29%<br>0.73%<br>8 |              |                           |                                   |

Imagem 2 – Barra de pesquisa

3. Na aba **Tipo de Operação** (Imagem 3) aparecerá todos os tipos de operação cadastrados no sistema .

| = 🔯 Parâmetro | os de Documentos Fiscais de Entrada<br>0001 - MATRIZ |                        |                          |                       | Access Control | 2.103.0 ( DB Version - 7461 )<br>Favoritos |
|---------------|------------------------------------------------------|------------------------|--------------------------|-----------------------|----------------|--------------------------------------------|
| Tipo Operação | Parâmetros Gerais Parâmetros Unidade                 | Parâmetros Empresa NFe | Fiscalização de Produtos |                       |                |                                            |
| Código        | Nome                                                 |                        | Habilitado               | Consiste Fiscalização |                |                                            |
| 01            | NF DE COMPRA                                         |                        | -0                       | 0                     |                |                                            |
| 02            | NF TRANSFERENCIA                                     | 3                      | -•                       | 0                     |                |                                            |
| 03            | NF COMPLEMENTO                                       |                        | -•                       | 0                     |                |                                            |
| 04            | NF SIMPLES REMESSA                                   |                        | -•                       | 0                     |                |                                            |
| 05            | NF COBRANÇA                                          |                        | -•                       | 0-                    |                |                                            |
| 06            | NF BRINDES                                           |                        | -0                       | e                     |                |                                            |
| 07            | NF MOVIMENTAÇÃO                                      |                        | -•                       | 0-                    |                |                                            |
| 08            | NF PRODUTOR RURAL                                    |                        | -•                       | 0                     |                |                                            |
| 09            | CTe . CONHECIMENTO DE TRANS                          |                        | -•                       | 0                     |                |                                            |
| 10            | ENTRADA SEM NF                                       |                        | -•                       | 0                     |                |                                            |
| 11            | NF Atrasada (vincula tp op 10)                       |                        | -•                       | 0                     |                |                                            |
| 12            | RPA. RECIBO PAG A AUTONOMO                           |                        | -•                       | 0                     |                |                                            |
| 13            | NF. DEVOLUÇÃO DE CLIENTE                             |                        | -•                       | 0-                    |                |                                            |
| 16            | NF ABASTECIMENTO                                     |                        | -•                       | e                     |                |                                            |
| 17            | NF. RETORNO SIMB. AR. GERAL                          |                        | -•                       | 0-                    |                |                                            |
| 20            | NF MATERIA PRIMA                                     |                        | -•                       | 0                     |                |                                            |
| 21            | NF. ENTRADA USO E CONSUMO                            |                        | -•                       | 0-                    |                |                                            |
|               |                                                      |                        |                          |                       |                |                                            |

#### Imagem 3 – Tipo de Operação

 É necessário marcar como habilitado ou não habilitado na coluna de marcação (Imagem 4) de acordo com a utilização de cada tipo de operação.

| ipo Operação | Parâmetros Gerais Parâmetros Unidade Par | râmetros Empresa NFe Fiscali | zação de Produtos |                       |  |
|--------------|------------------------------------------|------------------------------|-------------------|-----------------------|--|
| Código       | Nome                                     |                              | Habilitado        | Consiste Fiscalização |  |
| 01           | NF DE COMPRA                             |                              | -0                | 0                     |  |
| 02           | NF TRANSFERENCIA                         | \$                           |                   | •                     |  |
| 03           | NF COMPLEMENTO                           |                              | -0                | •                     |  |
| 04           | NF SIMPLES REMESSA                       |                              | -0                | •                     |  |
| 05           | NF COBRANÇA                              |                              |                   | 0                     |  |
| 36           | NF BRINDES                               |                              |                   | e                     |  |
| 17           | NF MOVIMENTAÇÃO                          |                              |                   | •                     |  |
| 08           | NF PRODUTOR RURAL                        |                              |                   | e                     |  |
| 99           | CTe . CONHECIMENTO DE TRANS              |                              |                   | e                     |  |
| 10           | ENTRADA SEM NF                           |                              | -0                | e                     |  |
| 1            | NF Atrasada (vincula tp op 10)           |                              | -•                | 0                     |  |
| 12           | RPA. RECIBO PAG A AUTONOMO               |                              |                   | e                     |  |
| 3            | NF. DEVOLUÇÃO DE CLIENTE                 |                              | -•                | 0                     |  |
| 6            | NF ABASTECIMENTO                         |                              | -                 | e                     |  |
| 7            | NF. RETORNO SIMB. AR. GERAL              |                              | -•                | 0                     |  |
| 20           | NF MATERIA PRIMA                         |                              | -•                | •                     |  |
| 21           | NF. ENTRADA USO E CONSUMO                |                              |                   | 0                     |  |

Imagem 4 – Coluna de Marcação

- Em seguida, se direcione para a aba Parâmetros Gerais (Imagem 5) para fazer modificações de acordo com a empresa.
  - OBSERVÁÇÃO: tenha atenção com as informações, pois são parametrizações gerais.

| Parâmetros de Documentos Fiscais de Entrada                                                                                                    |                                                                 | Access Control | 2.103.0 ( DB Version - 7461 ) |
|----------------------------------------------------------------------------------------------------|-----------------------------------------------------------------|----------------|-------------------------------|
| Tipo ( peração Parâmetros Germis Parâmet os Unidade Parâmetros Empresa NFe Fiscaliza                                                                                  | ção de Produtos                                                 |                |                               |
| <ul> <li>Parâmetros para Fechamento de NF</li> <li>Permitir Efetuar Lançamento de NF Informando-se apenas os demais Lançamentos que o compõem</li> <li>Sim</li> </ul> |                                                                 |                |                               |
| Permitir Efetuar Lançamento de NF Informando Notas Fiscais de Outras Unidades<br>Sim                                                                                  |                                                                 |                |                               |
| Permitir Efetuar aprovação de NF lançada através de importação de arquivo XML<br>Não                                                                                  | Utiliza Controle Fiscal<br>Não                                  |                |                               |
| Número de Casas Decimais Totalizações                                                                                                    | Valor de Tolerância Permitida<br>2                              |                | 0,05                          |
| Tipo do Lançamento de Desconto<br>Valor                                                                                                    | Permite Alterar Manualmente o CST no Fechamento de Notas<br>Não | Fiscais        |                               |
| Bloqueia Lançamento de NF para operadores não relacionados a unidade<br>Não                                                                                           | Utiliza Integração CFOP XML x Tipo de Operação<br>Não           |                |                               |
| Calcula valor total da NF no fechamento<br>Sim                                                                                                    |                                                                 |                |                               |
| > Consistências de AF's no Fechamento de NF                                                                                                    |                                                                 |                |                               |
| > Restrições para Data de Emissão da NF                                                                                                    |                                                                 |                |                               |
| > Parametrização Fiscal Centralizada                                                                                                    |                                                                 |                |                               |
| ✓ Dados de SMTP (Simple Mail Transfer Protocol)<br>Login SMTP                                                                                                    |                                                                 |                |                               |
|                                                                                                    | C Editar                                                        |                |                               |

#### Imagem 5 – Parâmetros Gerais

2. Selecione **Editar** (Imagem 6) no inferior da tela para realizar as modificações desejadas.

| 14/09/2023   0001 - MATRIZ                                                               |                                                        | Access Control 2.103.0 ( D | B Version - 7461 ) Favorit |
|------------------------------------------------------------------------------------------|--------------------------------------------------------|----------------------------|----------------------------|
| Tipo Operação Parâmetros Gennis Parâmetros Unidade Parâmetros Empresa NFe Fi             | scalização de Produtos                                 |                            |                            |
| <ul> <li>Parâmetros para Fechamento de NF</li> </ul>                                     |                                                        |                            |                            |
| Permitir Efetuar Lançamento de NF Informando-se apenas os demais Lançamentos que o compõ | em                                                     |                            |                            |
| Sim                                                                                      |                                                        |                            |                            |
| Permitir Efetuar Lançamento de NF Informando Notas Fiscais de Outras Unidades<br>Sim     |                                                        |                            |                            |
| Permitir Efetuar aprovação de NF lançada através de importação de arquivo XML            | Utiliza Controle F                                     | iscal                      |                            |
| Não                                                                                      | Não                                                    |                            |                            |
| Número de Casas Decimais Totalizações                                                    | Valor de Tolerância Permitida<br>2                     |                            | 0,05                       |
| Tipo do Lançamento de Desconto<br>Valor                                                  | Permite Alterar Manualmente o CST no Fechamento<br>Não | de Notas Fiscais           |                            |
| Bloqueia Lançamento de NF para operadores não relacionados a unidade<br>Não              | Utiliza Integração CFOP XML x Tipo de Operação<br>Não  |                            |                            |
| Calcula valor total da NF no fechamento<br>Sim                                           |                                                        |                            |                            |
| > Consistências de AF's no Fechamento de NF                                              |                                                        |                            |                            |
| > Restrições para Data de Emissão da NF                                                  |                                                        |                            |                            |
| > Parametrização Fiscal Centralizada                                                     |                                                        |                            |                            |
| ✓ Dados de SMTP (Simple Mail Transfer Protocol)                                          |                                                        |                            |                            |
| Login SMTP                                                                               |                                                        |                            |                            |
|                                                                                          | 0                                                      |                            |                            |

## 

6

Fique atento com as categorias disponíveis na aba:

Parâmetros Para Fechamento de NF (Imagem 7)

| = 🔯 Parâmetros de Documentos Fiscais de Entrada                                            |                                    | G<br>Access Co                    | 2.103.0 ( DB Version - 7461 ) Favorite |
|--------------------------------------------------------------------------------------------|------------------------------------|-----------------------------------|----------------------------------------|
| Tipo Operação Parâmetros Gerais Parâmetros Unidade Parâmetros Empresa NFe Fiscalização     |                                    |                                   |                                        |
| ✓ Parâmetros para Fechamento de NF                                                         |                                    |                                   |                                        |
| Permitir Efetuar Lançamento de NF Informando-se apenas os demais Lançamentos que o compõem |                                    |                                   |                                        |
| Sim                                                                                        |                                    |                                   | ~                                      |
| Permitir Efetuar Lançamento de NF Informando Notas Fiscais de Outras Unidades              |                                    |                                   |                                        |
| Sim                                                                                        |                                    |                                   | ~                                      |
| Permitir Efetuar aprovação de NF lançada através de importação de arquivo XML              |                                    | Utiliza Controle Fiscal           |                                        |
| Não                                                                                        | ~                                  | Não                               | ×                                      |
| Número de Casas Decimais Totalizações                                                      | Valor de Tolerância Permitida      |                                   |                                        |
| 2                                                                                          |                                    |                                   | 0,05                                   |
| Tipo do Lançamento de Desconto                                                             | Permite Alterar Manualmente o C    | ST no Fechamento de Notas Fiscais |                                        |
| Valor V                                                                                    | Não                                |                                   | *                                      |
| Bloqueia Lançamento de NF para operadores não relacionados a unidade                       | Utiliza Integração CFOP XML x Tipo | o de Operação                     |                                        |
| Nao                                                                                        | Nao                                |                                   | ~                                      |
| Calcula valor total da NF no fechamento                                                    |                                    |                                   |                                        |
| sim                                                                                        |                                    |                                   |                                        |
| > Consistências de AF's no Fechamento de NF                                                |                                    |                                   |                                        |
| > Restrições para Data de Emissão da NF                                                    |                                    |                                   |                                        |
| > Parametrização Fiscal Centralizada                                                       |                                    |                                   |                                        |
| ← Dados de SMTP (Simple Mail Transfer Protocol)                                            |                                    |                                   |                                        |
| Login SMTP                                                                                 |                                    |                                   |                                        |
| Cancelar                                                                                   |                                    |                                   | Salva                                  |

- Imagem 7 Parâmetros Para Fechamento de NF
- Permite Efetuar lançamento de NF informando se apenas os demais Lançamentos que o compõem: esse parâmetro é específico para os tipos de operação como nota fiscal atrasada. Quando marcado, ao lançar nota fiscal atrasada, basta informar as entradas sem nota fiscal e o sistema carregará automaticamente com os produtos dessas notas;
- Permite Efetuar Lançamento de NF Informando Notas Fiscais de Outras Unidades: permitirá que selecione uma unidade e faça o lançamento de notas fiscais de outras cidades;
- Permite Efetuar Aprovação de NF Lançada através da importação do arquivo de XML: a partir do momento que for feito o lançamento do XML, a nota fiscal fará aprovação automática;
- Utiliza Controle Fiscal;
- Número de Casas Decimais Totalizações;
- Valor de Tolerância Permitida: informado em porcentagem quanto em porcentagem o sistema irá permitir diferença no valor total da nota;
- Tipo do Lançamento de Desconto: valor ou percentual;
- Permite Alterar Manualmente o CST no Fechamento de Nota Fiscais;
- Bloqueia Lançamento de Nota Fiscal para operadores não relacionados a unidade;
- Utiliza Integração CFOP XML x Tipo de Operação;
- Calcula o Valor Total da NF no fechamento (quando salvar a nota).

7

**Consistências de AFs no Fechamento de Nota** (Imagem 8) - AFs são autorizações de fornecimento. Caso sejam utilizadas, será necessário fazer as parametrizações de acordo com essas informações:

|                                                                                                    |                                                                    |               |             |           |                  |            | Access     | Control    |   |   | Favori |
|----------------------------------------------------------------------------------------------------|--------------------------------------------------------------------|---------------|-------------|-----------|------------------|------------|------------|------------|---|---|--------|
| ipo Operação Parâmetros Gerais Parâmetros Unidade Parâmetros Empresa NFe Fiscali                                                                                                    | zação de Produ                                                     | los           |             |           |                  |            |            |            |   |   |        |
|                                                                                                    |                                                                    |               |             |           |                  |            |            |            |   |   |        |
| Consistências de AF's no Fechamento de NF                                                                                                    | Consiste O                                                         | uantidado     | Menor a     | A ch c ou | F                |            |            |            |   |   |        |
| ierancia remitiva privatores(79)                                                                                                    | 5 Não                                                              | uantiuaue     | menor qu    | ie a ua A | r                |            |            |            |   |   | $\sim$ |
| lerância Permitida p/ Quantidade(%)                                                                                                    | Não Consi                                                          | ste Valor M   | enor que    | a da AF   |                  |            |            |            |   |   |        |
| I                                                                                                    | 40 Sim                                                             |               |             |           |                  |            |            |            |   |   | ~      |
| oqueia NF de Compra sem AF                                                                                                    | Bloqueio d                                                         | e Tipo de (   | peração/    | Exige AF  |                  |            |            |            |   |   |        |
| du<br>                                                                                                    | Emite Avie                                                         | er eara Ne    | tas Eiseai  | s Não Po  | olicadas         |            |            |            |   |   | ~      |
| läo                                                                                                    | V Não                                                              | os para ivo   | cas riscai  | s Nao Re  | pricadas         |            |            |            |   |   | ~      |
| origa Fornecedor na Importação de AF                                                                                                    | Utiliza Imp                                                        | oressão Au    | tomática    | do Aviso  | de Entrad        | a no Lança | imento     |            |   |   |        |
|                                                                                                    | ✓ Não                                                              |               |             |           |                  |            |            |            |   |   | $\sim$ |
| oqueia Aprovação de Lançamentos para Meses com Mapa de Apuração Fiscal Bloqueado O                                                                                                    | Aviso para                                                         | Ocorrênci     | a de Aten   | dimento   | não Realiz       | ada        |            |            |   |   | ~      |
| era Devolução de Compra                                                                                                    | Número M                                                           | áximo de l    | )ias nara   | Importa   | ão de AF         |            |            |            |   |   | ÷      |
| lão                                                                                                    | ~                                                                  | uxilite ec i  | rus puru    |           | at ac ra         |            |            |            |   |   |        |
| tiliza Relacionamento de Fornecedores para Importação de AF's                                                                                                    | Número de                                                          | e Dias p/ Bl  | oqueio d    | Númer     | o de NF Re       | petido pa  | ra Fornece | dor e Séri | e |   |        |
| lão                                                                                                    | ~                                                                  |               |             |           |                  |            |            |            |   |   | 2      |
| Parametrização Fiscal Centralizada                                                                                                    |                                                                    |               |             |           |                  |            |            |            |   |   |        |
|                                                                                                    |                                                                    |               |             |           |                  |            |            |            |   |   |        |
| <ul> <li>Dados de SMTP (SIMPLE Mail Transfer Protocol)</li> <li>bgin SMTP</li> </ul>                                                                                                    |                                                                    |               |             |           |                  |            |            |            |   |   |        |
| ancelar                                                                                                    |                                                                    |               |             |           |                  |            |            |            |   |   | Salva  |
|                                                                                                    |                                                                    |               |             |           |                  |            |            |            |   |   |        |
|                                                                                                    |                                                                    | -             |             |           |                  |            |            |            |   |   |        |
| <b>dem 8</b> – Consistências de AEs no Fechamento d                                                                                                    | e Nota                                                             |               |             |           |                  |            |            |            |   |   |        |
| <b>gem 8</b> – Consistências de AFs no Fechamento d                                                                                                    | e Nota                                                             |               |             |           |                  |            |            |            |   |   |        |
| <b>gem 8</b> – Consistências de AFs no Fechamento d                                                                                                    | e Nota                                                             |               |             |           |                  |            |            |            |   |   |        |
| <b>gem 8</b> – Consistências de AFs no Fechamento d<br>Tolerância Permitida p/ Valores (%)                                                                                                    | e Nota                                                             |               |             |           |                  | •          |            | •          | - | • |        |
| <b>gem 8</b> – Consistências de AFs no Fechamento d<br>Tolerância Permitida p/ Valores (%)<br>Consiste Quantidade Menor que a c                                                                                                    | e Nota                                                             |               |             |           |                  | •          | •          | •          | • |   |        |
| gem 8 – Consistências de AFs no Fechamento d<br>Tolerância Permitida p/ Valores (%)<br>Consiste Quantidade Menor que a c                                                                                                    | e Nota                                                             |               | •           |           |                  |            |            | •          |   | • |        |
| <b>gem 8</b> – Consistências de AFs no Fechamento d<br>Tolerância Permitida p/ Valores (%)<br>Consiste Quantidade Menor que a c<br>Tolerância Permitida p/ Quantidade                                                                                                    | e Nota<br>;<br> a AF;<br>;                                         | •             |             | •         | •                | •          | •          | •          |   | • |        |
| gem 8 – Consistências de AFs no Fechamento d<br>Tolerância Permitida p/ Valores (%)<br>Consiste Quantidade Menor que a c<br>Tolerância Permitida p/ Quantidade<br>Não Consiste Valor Menor que a da                                                                                                    | e Nota<br>a AF;<br>;<br>AF;                                        | •             |             |           | •                |            | •          |            | • |   |        |
| gem 8 – Consistências de AFs no Fechamento d<br>Tolerância Permitida p/ Valores (%)<br>Consiste Quantidade Menor que a c<br>Tolerância Permitida p/ Quantidade<br>Não Consiste Valor Menor que a da<br>Bloqueia NE de Compra sem AF:                                                                                                    | e Nota<br>a AF;<br>;<br>AF;                                        | •             | •           |           | •                | •          | •          | •          | • | • |        |
| gem 8 – Consistências de AFs no Fechamento d<br>Tolerância Permitida p/ Valores (%)<br>Consiste Quantidade Menor que a c<br>Tolerância Permitida p/ Quantidade<br>Não Consiste Valor Menor que a da<br>Bloqueia NF de Compra sem AF;                                                                                                    | e Nota<br>a AF;<br>;<br>AF;                                        | •             | •           | •         | •                | •          | •          | •          | • | • |        |
| gem 8 – Consistências de AFs no Fechamento d<br>Tolerância Permitida p/ Valores (%)<br>Consiste Quantidade Menor que a c<br>Tolerância Permitida p/ Quantidade<br>Não Consiste Valor Menor que a da<br>Bloqueia NF de Compra sem AF;<br>Bloqueio de Tipo de Operação/Exigo                                                                                                    | e Nota<br>a AF;<br>;<br>AF;<br>e AF;                               | •             | •           | •         | •                | •          | •          | •          | • | • |        |
| gem 8 – Consistências de AFs no Fechamento d<br>Tolerância Permitida p/ Valores (%)<br>Consiste Quantidade Menor que a c<br>Tolerância Permitida p/ Quantidade<br>Não Consiste Valor Menor que a da<br>Bloqueia NF de Compra sem AF;<br>Bloqueio de Tipo de Operação/Exigo<br>Importa Nota Fiscal com Fornecedo                                                                              | e Nota<br> a AF;<br>;<br>AF;<br>e AF;<br>pr em l                   | Bran          | co;         | •         | •                | •          | -          | •          | • | • |        |
| ngem 8 – Consistências de AFs no Fechamento de<br>Tolerância Permitida p/ Valores (%)<br>Consiste Quantidade Menor que a co<br>Tolerância Permitida p/ Quantidade<br>Não Consiste Valor Menor que a da<br>Bloqueia NF de Compra sem AF;<br>Bloqueio de Tipo de Operação/Exigo<br>Importa Nota Fiscal com Fornecedo<br>Emite Avisos para Notas Fiscais Nã                                     | e Nota<br>la AF;<br>;<br>AF;<br>e AF;<br>or em l                   | Bran          | C0;         | •         | •                | •          | -          | •          | • | • |        |
| ngem 8 – Consistências de AFs no Fechamento de<br>Tolerância Permitida p/ Valores (%)<br>Consiste Quantidade Menor que a co<br>Tolerância Permitida p/ Quantidade<br>Não Consiste Valor Menor que a da<br>Bloqueia NF de Compra sem AF;<br>Bloqueio de Tipo de Operação/Exigo<br>Importa Nota Fiscal com Fornecedo<br>Emite Avisos para Notas Fiscais Nã                                     | e Nota<br>la AF;<br>;<br>AF;<br>e AF;<br>or em l<br>o Rep          | Bran          | co;<br>las; | •         | -<br>-<br>-<br>- | •          | -          | •          | • | • |        |
| agem 8 – Consistências de AFs no Fechamento d<br>Tolerância Permitida p/ Valores (%)<br>Consiste Quantidade Menor que a da<br>Tolerância Permitida p/ Quantidade<br>Não Consiste Valor Menor que a da<br>Bloqueia NF de Compra sem AF;<br>Bloqueio de Tipo de Operação/Exigo<br>Importa Nota Fiscal com Fornecedo<br>Emite Avisos para Notas Fiscais Nã<br>Obriga Fornecedor na Importação d | e Nota<br>la AF;<br>;<br>AF;<br>e AF;<br>or em l<br>o Rep<br>e AF; | 3ran<br>licad | co;<br>las; | •         | •                | •          | •          | •          | • |   |        |

- Utiliza Impressão Automática do Aviso de Entrada no Lançamento;
- Bloqueia Aprovação de Lançamento para Meses com Mapa de Apuração Fiscal BLoqueado;
- Aviso para Ocorrência de Atendimento não Realizada;
- Gera Devolução de Compra;
- Número Máximo de Dias para Importação de AF's;
- Utiliza Relacionamento de Fornecedores para Importação de AF's;
- Número Máximo de Dias p/ Bloqueio do Número de NF Repetido para Fornecedor e Série.

Restrições Para Data de Emissão da NF (Imagem 9):

| E 🏟 Parâmetros de Documentos Fiscais de Entrada                                                                                   | Constant 2.103.0 ( DB Version - 7461 )                                           |
|----------------------------------------------------------------------------------------------------|----------------------------------------------------------------------------------|
| Tipo Operação Parâmetros Gerais Parâmetros Unidade Parâmetros Empresa NFe Fiscalizaçã                                             |                                                                                  |
| Não                                                                                                    |                                                                                  |
| Utiliza Relacionamento de Fornecedores para Importação de AF's                                                                    | Número de Dias p/ Bloqueio do Número de NF Repetido para Fornecedor e Série      |
| Não 🗸                                                                                                    | 2                                                                                |
| ✓ Restrições para Data de Emissão da NF                                                                                           |                                                                                  |
| (Aviso) Numero de Dias Inferiores a Data de Entrada da NF                                                                         | (Bloqueio) Numero de Dias Inferiores a Data de Entrada da NF                     |
| Considera Parametrização para Emissão do RE                                                                                       | Bloqueia Aprovação de NF para Fornecedor com Mesmo Número e Valor De NF          |
| Não 🗸                                                                                                    | Sim 🗸                                                                            |
| Obriga Informar Chave de Acesso no Lançamento de Nota Fiscal                                                                      | Importa XML por                                                                  |
| Não 🗸                                                                                                    | Chave de Acesso NF-e 🗸                                                           |
| Gera Nota Fiscal Idêntica ao Arquivo XML                                                                                          | Permite Lançamento Manual Quando Obrigar Importar XML                            |
| Não 🗸                                                                                                    | Não 🗸                                                                            |
| Realiza Auditoria Com Base na Parametrização Fiscal(Desconsidera Informações Digitadas no<br>Lançamento de Nota de Entrada)       | Permite Visualização do Valor do Imposto Quando Não Houver Crédito do Imposto    |
| Sim 🗸                                                                                                    | Sim 🗸                                                                            |
| Utiliza Informações de NF-e no Lançamento de Nota Fiscal                                                                          | Bloqueia Alteração de Produto na Tela Relacionamento Produtos AF X Produtos NF-e |
| Sim 🗸                                                                                                    | Não 🗸                                                                            |
| <ul> <li>Parametrização Fiscal Centralizada</li> <li>Dados de SMTP (Simple Mail Transfer Protocol)</li> <li>Lorio SMTP</li> </ul> |                                                                                  |
| Legin server                                                                                                    |                                                                                  |
| Servidor                                                                                                    |                                                                                  |
| Cancelar                                                                                                    | Salvar                                                                           |

Imagem 9 - Restrições Para Data de Emissão da NF

- (Aviso) Número de Dias Inferiores a Data de Entrada da NF: essa opção se refere a quando o sistema apresentará um aviso sobre a data de entradas da NF;
- (Bloqueio) Número de Dias Inferiores a Data de Entrada da NF: essa opção se refere ao número de dias anteriores à entrada da NF que o sistema vai bloquear a entrada da nota;
- Considera Parametrização para Emissão de RE;
- Bloqueia Aprovação de NFI para Fornecedor com o Mesmo Número e Valor de NF;
- Obriga Informar Chave de Acesso no Lançamento de Nota Fiscal;
- Importa XML por (Chave de Acesso NF-e ou fornecedor/série/número);
- Gera Nota Fiscal Idêntica ao Arquivo XML;
- Permite Lançamento Manual Quando Obrigar Importar XML;
- Realiza Auditoria Com base na Parametrização Fiscal (desconsiderando todas as informações digitadas manualmente);
- Permite Visualização do Valor do Imposto Quando Não Houver Crédito do Imposto;
- Utiliza Informações de NF-E no lançamento de Nota Fiscal;
- Bloqueia Alteração de Produto na Tela de Relacionamento Produtos AF x Produtos NF-e.

Parametrização Fiscal Centralizada (Imagem 10):

Permite visualizar regra fiscal somente para empresa elas pequenas da parte de baixo.

| Tipo Operação Parâmetros Gerais Parâmetros Unidade Parâmetros Empresa NFe Fiscaliz.<br>Considera Parametrização para Emissão do RE<br>Não | ção de Produtos<br>Bloqueia Aprovação de NF para Fornecedor com Mesmo Número e Valor De NF |
|----------------------------------------------------------------------------------------------------|--------------------------------------------------------------------------------------------|
| Considera Parametrização para Emissão do RE<br>Não                                                                                        | Bloqueia Aprovação de NF para Fornecedor com Mesmo Número e Valor De NF                    |
| Não                                                                                                    | Sim                                                                                        |
|                                                                                                    |                                                                                            |
| Obriga Informar Chave de Acesso no Lançamento de Nota Fiscal                                                                              | Importa XML por                                                                            |
| Não                                                                                                    | Chave de Acesso NF-e                                                                       |
| Gera Nota Fiscal Idêntica ao Arquivo XML                                                                                                  | Permite Lançamento Manual Quando Obrigar Importar XML                                      |
| Não                                                                                                    | Não 🗸                                                                                      |
| Realiza Auditoria Com Base na Parametrização Fiscal(Desconsidera Informações Digitadas no<br>Lançamento de Nota de Entrada)               | Permite Visualização do Valor do Imposto Quando Não Houver Crédito do Imposto              |
| Sim                                                                                                    | Sim 🗸                                                                                      |
| Utiliza Informações de NF-e no Lançamento de Nota Fiscal                                                                                  | Bloqueia Alteração de Produto na Tela Relacionamento Produtos AF X Produtos NF-e           |
| Sim                                                                                                    | Não                                                                                        |
| Não                                                                                                    |                                                                                            |
| Não                                                                                                    |                                                                                            |
| ➤ Dados de SMTP (Simple Mail Transfer Protocol)                                                                                           |                                                                                            |
| Login SMTP                                                                                                    |                                                                                            |
| 1                                                                                                    |                                                                                            |
| Servidor                                                                                                    |                                                                                            |
| Senha                                                                                                    |                                                                                            |
| TLS (Transport Layer Security)                                                                                                    | SSL (Secure Sockets Layer)                                                                 |
| Não                                                                                                    | Não 🗸                                                                                      |
|                                                                                                    |                                                                                            |
| Cancelar                                                                                                    | Salv                                                                                       |

Imagem 10 - Parametrização Fiscal Centralizada

**Dados de smtp (Simple Mail Transfer Protocol)** (Imagem 11): Configurações para envio automático dos XML e alguns e-mails. é preciso

configurar essas informações para fazer algumas parametrizações dentro do sistema.

| renamed os derais renamed os derais                                                                                                    |                                                             |                                  |                                       |
|----------------------------------------------------------------------------------------------------|-------------------------------------------------------------|----------------------------------|---------------------------------------|
| Considera Parametrização para Emissão do RE                                                                                                    | Bloqueia Aprovação de NF para Fornecedor com N              | lesmo Número e Valor De NF       |                                       |
| Não                                                                                                    | ✓ Sim                                                       |                                  | ~                                     |
| Obriga Informar Chave de Acesso no Lançamento de Nota Fiscal                                                                                                    | Importa XML por                                             |                                  |                                       |
| Não                                                                                                    | ✓ Chave de Acesso NF-e                                      |                                  | ~                                     |
| Gera Nota Fiscal Idêntica ao Arquivo XML                                                                                                    | Permite Lançamento Manual Quando Obrigar Imp                | ortar XML                        |                                       |
| Não                                                                                                    | ✓ Não                                                       |                                  | ~                                     |
| Realiza Auditoria Com Base na Parametrização Fiscal(Desconsidera Informações Dig<br>Lançamento de Nota de Entrada)                                                                                                    | tadas no<br>Permite Visualização do Valor do Imposto Quando | Não Houver Crédito do Imposto    |                                       |
| Sim                                                                                                    | ∠ Sim                                                       |                                  | ~                                     |
|                                                                                                    |                                                             |                                  |                                       |
| Utiliza Informações de NF-e no Lançamento de Nota Fiscal                                                                                                    | Bloqueia Alteração de Produto na Tela Relacionan            | ento Produtos AF X Produtos NF-e |                                       |
| Utiliza Informações de NF-e no Lançamento de Nota Fiscal<br>Sim<br>V Parametrização Fiscal Centralizada<br>Permite Visualizar Regra Fiscal Somente Para a Empresa Relacionada                                                                                                    | Bloqueia Alteração de Produto na Tela Relacionan            | ento Produtos AF X Produtos NF-e |                                       |
| Utiliza Informações de NF-e no Lançamento de Nota Fiscal<br>Sim<br>V Parametrização Fiscal Centralizada<br>Permite Visualizar Regra Fiscal Somente Para a Empresa Relacionada<br>Não                                                                                                    | Bloqueia Alteração de Produto na Tela Relacionan            | ento Produtos AF X Produtos NF-e | ~                                     |
| Utiliza Informações de NF-e no Lançamento de Nota Fiscal<br>Sim<br>V Parametrização Fiscal Centralizada<br>Permite Visualizar Regra Fiscal Somente Para a Empresa Relacionada<br>Não<br>V Dados de SMTP (Simple Mail Transfer Protocol)                                                                           | Bloqueia Alteração de Produto na Tela Relacionan            | ento Produtos AF X Produtos NF-e |                                       |
| Utiliza Informações de NF-e no Lançamento de Nota Fiscal<br>Sim<br>V Parametrização Fiscal Centralizada<br>Permite Visualizar Regra Fiscal Somente Para a Empresa Relacionada<br>Não<br>V Dados de SMTP (Simple Mail Transfer Protocol)<br>Lezin SMTP                                                             | Bloqueia Alteração de Produto na Tela Relacionan            | ento Produtos AF X Produtos NF-e |                                       |
| Utiliza Informações de NF-e no Lançamento de Nota Fiscal<br>Sim<br>V Parametrização Fiscal Centralizada<br>Permite Visualizar Regra Fiscal Somente Para a Empresa Relacionada<br>Não<br>V Dados de SMTP (Simple Mail Transfer Protocol)<br>Login SMTP<br>I                                                        | Bloqueia Alteração de Produto na Tela Relacionan            | ento Produtos AF X Produtos NF-e |                                       |
| Utiliza Informações de NF-e no Lançamento de Nota Fiscal<br>Sim<br>V Parametrização Fiscal Centralizada<br>Permite Visualizar Regra Fiscal Somente Para a Empresa Relacionada<br>Não<br>V Dados de SMTP (Simple Mail Transfer Protocol)<br>Login SMTP<br>I<br>Servidor                                            | Bloqueia Alteração de Produto na Tela Relacionan            | ento Produtos AF X Produtos NF-e |                                       |
| Utiliza Informações de NF-e no Lançamento de Nota Fiscal<br>Sim<br>V Parametrização Fiscal Centralizada<br>Permite Visualizar Regra Fiscal Somente Para a Empresa Relacionada<br>Não<br>V Dados de SMTP (Simple Mail Transfer Protocol)<br>Login SMTP<br>I<br>Servidor<br>Senha                                   | Bloqueia Alteração de Produto na Tela Relacionan            | ento Produtos AF X Produtos NF-e | , , , , , , , , , , , , , , , , , , , |
| Utiliza Informações de NF-e no Lançamento de Nota Fiscal<br>Sim<br>V Parametrização Fiscal Centralizada<br>Permite Visualizar Regra Fiscal Somente Para a Empresa Relacionada<br>Não<br>V Dados de SMTP (Simple Mail Transfer Protocol)<br>Login SMTP<br>I<br>Servidor<br>Senha<br>TLS (Transport Layer Security) | Bloqueia Alteração de Produto na Tela Relacionan            | ento Produtos AF X Produtos NF-e |                                       |

Imagem 11 – Dados de smtp (Simple Mail Transfer Protocol)

## 3. Após finalizar todas as alterações, selecione **Salvar** (Imagem 12) no canto inferior direito.

| consider          | ração Pa      | râmetro     | s Gerais       | Parâmet      | tros Unida | de Parân   | netros Emp | oresa NFe   | e Fiscaliza | ação de Pro                                                                     | dutos                                                 | 7. J        |            |            |               |             |            |      |   |        |
|-------------------|---------------|-------------|----------------|--------------|------------|------------|------------|-------------|-------------|---------------------------------------------------------------------------------|-------------------------------------------------------|-------------|------------|------------|---------------|-------------|------------|------|---|--------|
| Não               |               |             |                |              |            |            |            |             |             | Bloqueia Aprovação de NF para Fornecedor com Mesmo Número e Valor De NF V Sim V |                                                       |             |            |            |               |             | ~          |      |   |        |
| Obriga In         | nformar Ch    | ave de Ac   | sso no La      | nçamento     | de Nota Fi | scal       |            |             |             | Importa XML por                                                                 |                                                       |             |            |            |               |             |            |      |   |        |
| Não               |               |             |                |              |            |            |            |             | `           | Chave de Acesso NF-e                                                            |                                                       |             |            |            |               |             | $\sim$     |      |   |        |
| Gera Not          | a Fiscal Id   | èntica ao / | krquivo XM     | 1L           |            |            |            |             |             | Permit                                                                          | Permite Lançamento Manual Quando Obrigar Importar XML |             |            |            |               |             |            |      |   |        |
| Na0               | uditoria      | m Baro -    | Daramet        | rizacije Bio | sal/Decre- | cidoro Inf | armaniar f | Nigitadas - | `           | Não                                                                             |                                                       |             |            |            |               |             |            |      |   | ~      |
| Lançame           | nto de Not    | a de Entra  | da)            | nzaçao Pisi  | callbescon | suera info | a mações ( | rgicadas n  | ~           | Permit                                                                          | e Visualiza                                           | ção do Valo | or do Impo | sto Quand  | o Não Hou     | ver Crédito | do Imposi  | to   |   |        |
| Sim               |               |             |                |              |            |            | `          | Sim         |             | a da Ruadu                                                                      | 4                                                     | Belesians   |            |            | Due duite a b |             |            | ~    |   |        |
| Sim               | iormações     | de Nr-e n   | o cançame      | ento de No   | ta ristai  |            |            |             | `           | Não                                                                             | la Alteraça                                           | o de Produ  | to na rela | Relacional | nento Prot    | IULUS AF A  | Producos n | ir-e |   | ~      |
| Deces             | and a loss of | - Flored C  | and the second | 1            |            |            |            |             |             |                                                                                 |                                                       |             |            |            |               |             |            |      |   |        |
| Para<br>Permite \ | visualizar l  | tegra Fisca | l Somente      | Para a Em    | presa Rela | cionada    |            |             |             |                                                                                 |                                                       |             |            |            |               |             |            |      |   |        |
| Não               |               |             |                |              |            |            |            |             |             | *                                                                               |                                                       |             |            |            |               |             |            |      |   |        |
| ✓ Dade            | os de SMT     | P (Simple   | Mail Tran      | sfer Prote   | ocol)      |            |            |             |             |                                                                                 |                                                       |             |            |            |               |             |            |      |   |        |
| Login SM          | тр            | 1           |                |              |            | r          |            |             |             |                                                                                 |                                                       |             |            |            |               |             |            |      |   | _      |
|                   |               |             |                |              |            | T          |            |             |             |                                                                                 |                                                       |             |            |            |               |             |            |      |   |        |
| servidor          |               |             |                |              |            |            |            |             |             |                                                                                 |                                                       |             |            |            |               |             |            |      |   |        |
| Senha             |               |             |                |              |            |            |            |             |             |                                                                                 |                                                       |             |            |            |               |             |            |      |   |        |
|                   |               |             |                |              |            |            |            |             |             |                                                                                 |                                                       |             |            |            |               |             |            |      |   |        |
| Não               | sport Laye    | r security  |                |              |            |            |            |             | `           | Não                                                                             | cure socke                                            | ts Layer)   |            |            |               |             |            |      |   | ~      |
|                   |               | _           |                |              |            |            |            |             |             |                                                                                 |                                                       |             |            |            |               |             |            | >    |   |        |
| Cancela           | r             |             |                |              |            |            |            |             |             |                                                                                 |                                                       |             |            |            |               |             |            |      | - | Salvar |
|                   |               |             |                |              |            |            |            |             |             |                                                                                 |                                                       |             |            |            |               |             |            |      |   |        |
| ader              | m 12          | – Sal       | var            |              |            |            |            |             |             |                                                                                 |                                                       |             |            |            |               |             |            |      |   |        |
| agei              |               | Jai         | vui            |              |            |            |            |             |             |                                                                                 |                                                       |             |            |            |               |             |            |      |   |        |
|                   |               |             |                |              |            |            |            |             |             |                                                                                 |                                                       |             |            |            |               |             |            |      |   |        |
|                   |               |             |                |              |            |            |            |             |             |                                                                                 |                                                       |             |            |            |               |             |            |      |   |        |
|                   |               |             |                |              |            |            |            |             |             |                                                                                 |                                                       |             |            |            |               |             |            |      |   |        |
|                   |               |             |                |              |            |            |            |             |             |                                                                                 |                                                       |             |            |            |               |             |            |      |   |        |
|                   |               |             |                |              |            |            |            |             |             |                                                                                 |                                                       |             |            |            |               |             |            |      |   |        |
|                   |               |             |                |              |            |            |            |             |             |                                                                                 |                                                       |             |            |            |               |             |            |      |   |        |
|                   |               |             |                |              |            |            |            |             |             |                                                                                 |                                                       |             |            |            |               |             |            |      |   |        |
|                   |               |             |                |              |            |            |            |             |             |                                                                                 |                                                       |             |            |            |               |             |            |      |   |        |
|                   |               |             |                |              |            |            |            |             |             |                                                                                 |                                                       |             |            |            |               |             |            |      |   |        |
|                   |               |             |                |              |            |            |            |             |             |                                                                                 |                                                       |             |            |            |               |             |            |      |   |        |
|                   |               |             |                |              |            |            |            |             |             |                                                                                 |                                                       |             |            |            |               |             |            |      |   |        |
|                   |               |             |                |              |            |            |            |             |             |                                                                                 |                                                       |             |            |            |               |             |            |      |   |        |
|                   |               |             |                |              |            |            |            |             |             |                                                                                 |                                                       |             |            |            |               |             |            |      |   |        |
|                   |               |             |                |              |            |            |            |             |             |                                                                                 |                                                       |             |            |            |               |             |            |      |   |        |
|                   |               |             |                |              |            |            |            |             |             |                                                                                 |                                                       |             |            |            |               |             |            |      |   |        |
|                   |               |             |                |              |            |            |            |             |             |                                                                                 |                                                       |             |            |            |               |             |            |      |   |        |
|                   |               |             |                |              |            |            |            |             |             |                                                                                 |                                                       |             |            |            |               |             |            |      |   |        |
|                   |               |             |                |              |            |            |            |             |             |                                                                                 |                                                       |             |            |            |               |             |            |      |   |        |
|                   |               |             |                |              |            |            |            |             |             |                                                                                 |                                                       |             |            |            |               |             |            |      |   |        |
|                   |               |             |                |              |            |            |            |             |             |                                                                                 |                                                       |             |            |            |               |             |            |      |   |        |
|                   |               |             |                |              |            |            |            |             |             |                                                                                 |                                                       |             |            |            |               |             |            |      |   |        |
|                   |               |             |                |              |            |            |            |             |             |                                                                                 |                                                       |             |            |            |               |             |            |      |   |        |
|                   |               |             |                |              |            |            |            |             |             |                                                                                 |                                                       |             |            |            |               |             |            |      |   |        |
|                   |               |             |                |              |            |            |            |             |             |                                                                                 |                                                       |             |            |            |               |             |            |      |   |        |
|                   |               |             |                |              |            |            |            |             |             |                                                                                 |                                                       |             |            |            |               |             |            |      |   |        |
|                   |               |             |                |              |            |            |            |             |             |                                                                                 |                                                       |             |            |            |               |             |            |      |   |        |
|                   |               |             |                |              |            |            |            |             |             |                                                                                 |                                                       |             |            |            |               |             |            |      |   |        |

## **Parâmetros Unidade**

1. Clique na aba **Parâmetros Unidade** (Imagem 13).

| E or Para<br>14/09/2023 - 12                                                   |                                                                   | Access Control                | 2.103.0 ( DB Version - 7461 ) |  |  |  |
|--------------------------------------------------------------------------------|-------------------------------------------------------------------|-------------------------------|-------------------------------|--|--|--|
| Tipo Operação Parâmetros Cerais Parâmetros Unionde Parâmetris Empresa NF       | Fe Fiscalização de Produtos                                       |                               |                               |  |  |  |
| Unidade                                                                        |                                                                   |                               |                               |  |  |  |
|                                                                                |                                                                   |                               | Q                             |  |  |  |
| ✓ Opções para Lançamento de NF                                                 |                                                                   |                               |                               |  |  |  |
| Tamanho do Nº da Nota Fiscal                                                   | Sugere Almoxarifado/Localização no Lançamo                        | ento da NF                    |                               |  |  |  |
| Verifica Produtos da Nota Fiscal diferente da AF                               | Bloqueia NF de Compra sem AF por Unidade                          |                               |                               |  |  |  |
| Bloqueia NF de Compra sem AF por Fornecedor(Informa Fornecedor do Lanç. de NF) | Permite Entrada de Fornecedor sem Permissão de 'Compra e Cotação' |                               |                               |  |  |  |
| Utiliza Bloqueio de Operação/Exige AF                                          | Considera Parametrização para Emissão do RE por Unidade           |                               |                               |  |  |  |
| Considera Desconto de Bonificação do Fornecedor                                | Limite de Dias para Importação de AF's Anter                      | iores a Data de Processamento |                               |  |  |  |
| Limite de Dias para Importação de AF's Posteriores a Data de Processamento     | Utiliza Controle Fiscal                                           |                               |                               |  |  |  |
| Realiza Consistências na Importação de XML (Geração de Painel)                 |                                                                   |                               |                               |  |  |  |
| ✓ Geração de Boletos                                                           |                                                                   |                               |                               |  |  |  |
| Código Reduzido Banco                                                          | Agência                                                           | Conta Corrente                |                               |  |  |  |
| Tipo de Baixa                                                                  |                                                                   |                               |                               |  |  |  |
|                                                                                |                                                                   |                               |                               |  |  |  |

Imagem 13 – Parâmetros Unidade

2. Selecione a **unidade** (Imagem 14) que deseja fazer parametrizações OBSERVAÇÃO: nesta tela todas as alterações serão feitas por unidades diferentes.

| Parâmetros de Documentos Fiscais de Entrada<br>14/09/2023   0001 - MATRIZ     |                                      | Access Control 2                                                  | .103.0 ( DB Version - 7461 ) |  |  |  |  |  |
|-------------------------------------------------------------------------------|--------------------------------------|-------------------------------------------------------------------|------------------------------|--|--|--|--|--|
| po Operação Parâmetros Gerais <b>Parâmetros Unide</b> Parâmetros Empres       | NFe Fiscalização de Produtos         |                                                                   |                              |  |  |  |  |  |
| nidadeProcurar                                                                |                                      |                                                                   |                              |  |  |  |  |  |
|                                                                               |                                      |                                                                   |                              |  |  |  |  |  |
| <ul> <li>Opções para Lançamento de NF</li> </ul>                              |                                      |                                                                   |                              |  |  |  |  |  |
| amanho do Nº da Nota Fiscal                                                   | Sugere Almoxarifado/Localização no   | Lançamento da NF                                                  |                              |  |  |  |  |  |
| erifica Produtos da Nota Fiscal diferente da AF                               | Bloqueia NF de Compra sem AF por U   | Jnidade                                                           |                              |  |  |  |  |  |
| loqueia NF de Compra sem AF por Fornecedor(Informa Fornecedor do Lanç. de NF) | Permite Entrada de Fornecedor sem l  | Permite Entrada de Fornecedor sem Permissão de 'Compra e Cotação' |                              |  |  |  |  |  |
| tiliza Bloqueio de Operação/Exige AF                                          | Considera Parametrização para Emiss  | Considera Parametrização para Emissão do RE por Unidade           |                              |  |  |  |  |  |
| onsidera Desconto de Bonificação do Fornecedor                                | Limite de Dias para Importação de Al | F's Anteriores a Data de Processamento                            |                              |  |  |  |  |  |
| mite de Dias para Importação de AF's Posteriores a Data de Processamento      | Utiliza Controle Fiscal              |                                                                   |                              |  |  |  |  |  |
| ealiza Consistências na Importação de XML (Geração de Painel)                 |                                      |                                                                   |                              |  |  |  |  |  |
| <ul> <li>Geração de Boletos</li> </ul>                                        |                                      |                                                                   |                              |  |  |  |  |  |
| ódigo Reduzido Banco                                                          | Agência                              | Conta Corrente                                                    |                              |  |  |  |  |  |
| ing de Balan                                                                  |                                      |                                                                   |                              |  |  |  |  |  |

Imagem 14 - Unidade

3. Selecione **Editar** (Imagem) no inferior da tela para realizar as modificações.

| Contractor Declaration                                                                | Davêmatrea U-I-I                | Destination Francisco | - AIF- Flood     | Za da Desdutor          |                   |                 |              | Access Con    | trol | Fave |
|---------------------------------------------------------------------------------------|---------------------------------|-----------------------|------------------|-------------------------|-------------------|-----------------|--------------|---------------|------|------|
| po Operação Parametros Ger                                                            | als Parametros Unidade          | Parametros Empres     | a NFe Fiscalizaç | ao de Produtos          |                   |                 |              |               |      | <br> |
| nidade                                                                                |                                 |                       |                  |                         |                   |                 |              |               |      |      |
| NATRIZ                                                                                | •                               |                       |                  |                         |                   |                 |              |               |      |      |
|                                                                                       |                                 |                       |                  |                         |                   |                 |              |               |      | <br> |
| <ul> <li>Opções para Lançamento</li> </ul>                                            | de NF                           |                       |                  |                         |                   |                 |              |               |      |      |
| imanho do Nº da Nota Fiscal                                                           |                                 |                       | 9                | Sugere Almoxari<br>Não  | ifado/Localização | no Lançamen     | to da NF     |               |      |      |
| erifica Produtos da Nota Fiscal (<br>Sim                                              | Bloqueia NF de (<br>Não         | Compra sem AF p       | or Unidade       |                         |                   |                 |              |               |      |      |
| Bloqueia NF de Compra sem AF por Fornecedor(Informa Fornecedor do Lanç. de NF)<br>Não |                                 |                       |                  |                         | de Fornecedor s   | em Permissão    | de 'Compra   | e Cotação'    |      |      |
| tiliza Bloqueio de Operação/Exi<br>Jão                                                | ge AF                           |                       |                  | Considera Paran<br>Não  | netrização para E | missão do RE j  | oor Unidade  | ,             |      |      |
| onsidera Desconto de Bonificaç<br>Jão                                                 | ão do Fornecedor                |                       |                  | Limite de Dias p        | ara Importação d  | le AF's Anterio | res a Data o | de Processame | into | 18   |
| mite de Dias para Importação o                                                        | de AF's Posteriores a Data de l | Processamento         | 180              | Utiliza Controle<br>Não | Fiscal            |                 |              |               |      |      |
| ealiza Consistências na Importa<br>lão                                                | ição de XML (Geração de Pain    | el)                   |                  |                         |                   |                 |              |               |      |      |
| <ul> <li>Geração de Boletos</li> </ul>                                                |                                 |                       |                  |                         |                   |                 |              |               |      |      |
| ódigo Reduzido                                                                        | Banco                           |                       |                  | Agência                 |                   |                 | Conta        | Corrente      |      |      |
| 01                                                                                    | 001                             |                       | 7 -              | 12297                   |                   |                 | 1000         | 0003          |      |      |
| po de Baixa                                                                           |                                 |                       | _                | -                       |                   |                 |              |               |      |      |
|                                                                                       |                                 |                       |                  | Editar                  |                   |                 |              |               |      |      |
|                                                                                       |                                 |                       |                  |                         |                   |                 |              |               |      |      |
| <b>agem 15</b> – Edita                                                                | ar                              |                       |                  |                         |                   |                 |              |               |      |      |
|                                                                                       |                                 |                       |                  |                         |                   |                 |              |               |      |      |
|                                                                                       |                                 |                       |                  |                         |                   |                 |              |               |      |      |

**Opções para Lançamento de NF** (Imagem 16):

| Parametros de Documentos Fiscais o<br>14/09/2023   0001 - MATRIZ | le Entrada                                   |                                  | Access Control 2.103.0 ( DB               | Version - 7461) Eavorit |
|------------------------------------------------------------------|----------------------------------------------|----------------------------------|-------------------------------------------|-------------------------|
| Fipo Operação Parâmetros Gerais Parâmetr                         | os Unidade Parâmetros Empresa NFe Fiscalizad |                                  |                                           |                         |
| Unidade                                                          |                                              |                                  |                                           |                         |
| MATRIZ                                                           |                                              |                                  |                                           | ×                       |
|                                                                  |                                              |                                  |                                           |                         |
|                                                                  |                                              |                                  |                                           |                         |
| <ul> <li>Opcões para Lancamento de NF</li> </ul>                 |                                              |                                  |                                           |                         |
| Tamanho do Nº da Nota Fiscal                                     |                                              | Sugere Almoxarifado/Localização  | no Lançamento da NF                       |                         |
|                                                                  | ର୍                                           | Não                              |                                           | ~                       |
| Verifica Produtos da Nota Fiscal diferente da AF                 |                                              | Bloqueia NF de Compra sem AF p   | or Unidade                                |                         |
| Sim                                                              | ~                                            | Não                              |                                           | ~                       |
| Bloqueia NF de Compra sem AF por Fornecedor(I                    | nforma Fornecedor do Lanç. de NF)            | Permite Entrada de Fornecedor s  | em Permissão de 'Compra e Cotação'        |                         |
| Não                                                              | ×.                                           | Não                              |                                           | ~                       |
| Utiliza Bloqueio de Operação/Exige AF                            |                                              | Considera Parametrização para E  | missão do RE por Unidade                  |                         |
| Não                                                              | fm. V                                        | Não                              |                                           | ~                       |
| Considera Desconto de Bonificação do Fornecedo                   | r                                            | Limite de Dias para Importação d | e AF's Anteriores a Data de Processamento |                         |
| Não                                                              | ~                                            |                                  |                                           | 180                     |
| Limite de Dias para Importação de AF's Posterior                 | es a Data de Processamento                   | Utiliza Controle Fiscal          |                                           |                         |
|                                                                  | 180                                          | Não                              |                                           | ~                       |
| Realiza Consistências na Importação de XML (Ge                   | ação de Painel)                              |                                  |                                           |                         |
| Não                                                              | ~                                            |                                  |                                           |                         |
| Corpeña da Palatas                                               |                                              |                                  |                                           |                         |
| Cédige Reduzide                                                  | Panco                                        | Agôncia                          | Conto Corrento                            |                         |
| 001                                                              | × 001                                        | 12297                            | 1000003                                   |                         |
|                                                                  |                                              |                                  |                                           |                         |
| Tipo de Baixa                                                    |                                              |                                  |                                           |                         |

Imagem 16 - Opções para Lançamento de NF

- Tamanho Nº da Nota Fiscal;
- Sugere Almoxarifado/Localização no Lançamento da NF;
- Verifica Produtos da Nota Fiscal diferente da AF;
- Bloqueia NF de Compra sem AF por Unidade;
- Bloqueia NF de Compra sem AF por Fornecedor(Informa Fornecedor do Lanç. de NF);
- Permite Entrada de Fornecedor sem Permissão de 'Compra e Cotação';
- Utiliza Bloqueio de Operação/Exige AF;
- Considera Parametrização para Emissão do RE por Unidade;
- Considera desconto de Bonificação do Fornecedor;
- Limite de Dias para Importação de AF's Anteriores a Data de Processamento;
- Limite de Dias para Importação de AF's Posteriores a Data de Processamento:
- Utiliza Controle Fiscal;
- Realiza Consistências na Importação de XML (Geração de Painel).

Geração de Boletos (Imagem 17):

Você deve verificar o banco para geração dos boletos e o tipo de baixa.

| Parâmetros de Documentos Fiscais de Entrada<br>14/09/2023   0001 - MATRIZ                                          |        |                    |              |             |            |             | Access      | Control | 2.103.0 ( DB Ver | DF<br>sion - 7461 ) | ۲<br>Favo |
|----------------------------------------------------------------------------------------------------|--------|--------------------|--------------|-------------|------------|-------------|-------------|---------|------------------|---------------------|-----------|
| Ipo Operação Parâmetros Gerais Parâmetros Unidade Parâmetros Empresa NFe F                                         |        |                    |              |             |            |             |             |         |                  |                     |           |
| Inidade                                                                                                    |        |                    |              |             |            |             |             |         |                  |                     |           |
| MATRIZ                                                                                                    |        |                    |              |             |            |             |             |         |                  |                     |           |
|                                                                                                    |        |                    |              |             |            |             |             |         |                  |                     |           |
| lloqueia NF de Compra sem AF por Fornecedor(Informa Fornecedor do Lanç. de NF)                                     |        | Permite Entrada    | de Forneceo  | dor sem Pe  | rmissão d  | e 'Compra   | e Cotação'  |         |                  |                     |           |
| Não                                                                                                    | $\sim$ | Não                |              |             |            |             |             |         |                  |                     | $\sim$    |
| Itiliza Bloqueio de Operação/Exige AF                                                                              |        | Considera Param    | etrização pa | ara Emissã  | o do RE po | r Unidade   |             |         |                  |                     |           |
| Não                                                                                                    | ~      | Não                |              |             |            |             |             |         |                  |                     | 1         |
| Considera Desconto de Bonificação do Fornecedor                                                                    |        | Limite de Dias pa  | ra Importa   | ção de AF's | Anteriore  | s a Data de | e Processar | mento   |                  |                     |           |
| Não                                                                                                    | ~      |                    |              | 0.7         |            |             |             |         |                  |                     | 18        |
| imite de Dias para Importação de AF's Posteriores a Data de Processamento                                          |        | Utiliza Controle F | iscal        |             |            |             |             |         |                  |                     |           |
| en mal week in with the warder for the two weeks on the definition of the second day we defined and the statements | 180    | Não                |              |             |            |             |             |         |                  |                     |           |
| Geração de Boletos                                                                                                 |        |                    |              |             |            |             |             |         |                  |                     |           |
| odigo Reduzido Banco                                                                                               |        | Agencia<br>12297   |              |             |            | LODO        | Corrente    |         |                  |                     |           |
|                                                                                                    |        | 122.77             |              |             |            | 10000       |             |         |                  |                     |           |
| npo de Baixa                                                                                                    | ×      | Boleto Bancário    |              |             |            |             |             |         |                  |                     |           |
| 41                                                                                                    | ~      | Doreto Darrento    |              |             |            |             |             |         |                  |                     |           |
| ✓ Gerar NF Saída                                                                                                   |        |                    |              |             |            |             |             |         |                  |                     |           |
| Itiliza valor do produto igual ao valor contábil do produto na NF de origem                                        |        |                    |              |             |            |             |             |         |                  |                     |           |
| Não                                                                                                    | ~      |                    |              |             |            |             |             |         |                  |                     |           |
|                                                                                                    |        |                    |              |             |            |             |             |         |                  |                     |           |
| Cancelar                                                                                                    |        |                    |              |             |            |             |             |         |                  |                     |           |
|                                                                                                    |        |                    |              |             |            |             |             |         |                  |                     |           |
|                                                                                                    |        |                    |              |             |            |             |             |         |                  |                     |           |
|                                                                                                    |        |                    |              |             |            |             |             |         |                  |                     |           |

Gerar NF de saída (Imagem 18):

Você deve verificar se a NF de saída utiliza valor do produto igual ao valor contábil do produto na NF de origem.

| Parâmetros de Documer<br>14/09/2023   0001 - MATRIZ | ntos Fiscais de Entrada      |                                   |                                | Access Control                               | 2.103.0 ( DB Version - 7461 ) |  |  |  |
|-----------------------------------------------------|------------------------------|-----------------------------------|--------------------------------|----------------------------------------------|-------------------------------|--|--|--|
| Tipo Operação Parâmetros Gerai                      | Parâmetros Unidade           | Parâmetros Empresa NFe Fiscalizaç |                                |                                              |                               |  |  |  |
| Unidade                                             |                              |                                   |                                |                                              |                               |  |  |  |
| MATRIZ                                              |                              |                                   |                                |                                              | >                             |  |  |  |
|                                                     |                              |                                   |                                |                                              |                               |  |  |  |
| Bloqueia NF de Compra sem AF po                     | Fornecedor(Informa Forne     | cedor do Lanç. de NF)             | Permite Entrada de Fornecedo   | r sem Permissão de 'Compra e Cotação'        |                               |  |  |  |
| Não                                                 |                              | ~                                 | Não                            |                                              | ~                             |  |  |  |
| Utiliza Bloqueio de Operação/Exige                  | AF                           |                                   | Considera Parametrização para  | a Emissão do RE por Unidade                  |                               |  |  |  |
| Não                                                 |                              | ~                                 | Não                            |                                              | ~                             |  |  |  |
| Considera Desconto de Bonificação                   | do Fornecedor                |                                   | Limite de Dias para Importação | o de AF's Anteriores a Data de Processamento |                               |  |  |  |
| Não                                                 |                              | ~                                 |                                |                                              | 180                           |  |  |  |
| Limite de Dias para Importação de                   | AF's Posteriores a Data de P | rocessamento                      | Utiliza Controle Fiscal        |                                              |                               |  |  |  |
|                                                     |                              | 180                               | Não                            |                                              | ~                             |  |  |  |
| Realiza Consistências na Importaçã                  | ão de XML (Geração de Paine  | 21)                               |                                |                                              |                               |  |  |  |
| Não                                                 |                              | ~                                 |                                |                                              |                               |  |  |  |
|                                                     | 0                            |                                   |                                |                                              |                               |  |  |  |
| <ul> <li>Geração de Boletos</li> </ul>              | - Im                         |                                   |                                |                                              |                               |  |  |  |
| 001                                                 | × 001                        |                                   | Agencia<br>12297               | Longooog                                     |                               |  |  |  |
| Tine de Belue                                       |                              |                                   |                                |                                              |                               |  |  |  |
| 07                                                  |                              | ×                                 | Boleto Bancário                |                                              |                               |  |  |  |
|                                                     | _                            |                                   |                                |                                              |                               |  |  |  |
| ✓ Gerar NF Saída                                    |                              |                                   |                                |                                              |                               |  |  |  |
| Utiliza valor do produto igual ao va                | lor contábil do produto na N | IF de origem                      |                                |                                              |                               |  |  |  |
| Não                                                 |                              | ~                                 |                                |                                              |                               |  |  |  |
|                                                     |                              |                                   |                                |                                              |                               |  |  |  |
|                                                     |                              |                                   |                                |                                              |                               |  |  |  |

 Finalizando as alterações, clique em Salvar (Imagem 19) no canto inferior direito.

| Parâmetros de Docur<br>14/09/2023   0001 - MATRIZ | mentos Fiscais de      | Entrada                        |                                |                                            | Access Control 2.103.0 ( I          | DF DF CAR |  |  |  |  |
|---------------------------------------------------|------------------------|--------------------------------|--------------------------------|--------------------------------------------|-------------------------------------|-----------|--|--|--|--|
| Tipo Operação Parâmetros G                        | erais Parâmetros       | Unidade Parâmetros Empresa N   | Fe Fiscalizaç                  |                                            |                                     |           |  |  |  |  |
| Unidade                                           |                        |                                |                                |                                            |                                     |           |  |  |  |  |
| MATRIZ                                            |                        |                                |                                |                                            |                                     | ×         |  |  |  |  |
|                                                   |                        |                                |                                |                                            |                                     |           |  |  |  |  |
| Bloqueia NF de Compra sem AF                      | por Fornecedor(Info    | rma Fornecedor do Lanç. de NF) |                                | Permite Entrada de Fornecedor              | sem Permissão de 'Compra e Cotação' |           |  |  |  |  |
| Não                                               |                        |                                | ~                              | Não                                        |                                     | ~         |  |  |  |  |
| Utiliza Bloqueio de Operação/E                    | xige AF                |                                |                                | Considera Parametrização para l            | Emissão do RE por Unidade           |           |  |  |  |  |
| Não                                               |                        |                                | ~                              | Não                                        |                                     | ~         |  |  |  |  |
| Considera Desconto de Bonifica                    | ção do Fornecedor      |                                | Limite de Dias para Importação | de AF's Anteriores a Data de Processamento |                                     |           |  |  |  |  |
| Não                                               |                        |                                |                                |                                            | 180                                 |           |  |  |  |  |
| Limite de Dias para Importação                    | de AF's Posteriores    | a Data de Processamento        | Utiliza Controle Fiscal        |                                            |                                     |           |  |  |  |  |
|                                                   |                        |                                | 180                            | 30 Não ~                                   |                                     |           |  |  |  |  |
| Realiza Consistências na Impor                    | tação de XML (Geraç    | ão de Painel)                  |                                |                                            |                                     |           |  |  |  |  |
| Não                                               |                        |                                | ~                              |                                            |                                     |           |  |  |  |  |
|                                                   |                        |                                |                                |                                            |                                     |           |  |  |  |  |
| <ul> <li>Geração de Boletos</li> </ul>            | Ð                      |                                |                                |                                            |                                     |           |  |  |  |  |
| Código Reduzido                                   |                        | Banco                          |                                | Agência                                    | Conta Corrente                      |           |  |  |  |  |
| 001                                               | ×                      | 001                            |                                | 12297                                      | 1000003                             |           |  |  |  |  |
| Tipo de Baixa                                     |                        |                                |                                |                                            |                                     |           |  |  |  |  |
| 07                                                |                        |                                | ×                              | X Boleto Bancário                          |                                     |           |  |  |  |  |
|                                                   |                        |                                |                                |                                            |                                     |           |  |  |  |  |
| ✓ Gerar NF Saída                                  |                        |                                |                                |                                            |                                     |           |  |  |  |  |
| Utiliza valor do produto igual a                  | o valor contábil do pr | oduto na NF de origem          |                                |                                            |                                     |           |  |  |  |  |
| Não                                               |                        |                                | ~                              |                                            |                                     |           |  |  |  |  |
|                                                   |                        |                                |                                |                                            |                                     |           |  |  |  |  |
|                                                   |                        |                                |                                |                                            |                                     |           |  |  |  |  |

Imagem 19 – Salvar

Imagem 18 - Gerar NF de saída

## **Parâmetros Empresa**

1. Na aba **Parâmetros por Empresa** (Imagem 20), selecione a empresa que deseja fazer parametrizações.

| = parâmetros de Document                                                                 | tor le Entrada                             |                                | CO<br>Access Control | 2.103.0 ( DB Version - 7461 ) Favoritos |
|------------------------------------------------------------------------------------------|--------------------------------------------|--------------------------------|----------------------|-----------------------------------------|
| Tipo Operação Parâmetros Gerais                                                          | Parâmetros onidad Parâmetros Empres        | sa Fe Fiscalização de Produtos |                      |                                         |
| Empresa                                                                                  |                                            |                                |                      |                                         |
| Procurar                                                                                 |                                            |                                |                      | Q                                       |
|                                                                                          |                                            |                                |                      |                                         |
| ✓ Geração de Boletos                                                                     |                                            |                                |                      |                                         |
| Código Reduzido                                                                          | Banco                                      | Agência                        | Conta Corrente       |                                         |
| Tipo de Baixa                                                                            |                                            |                                |                      |                                         |
| <ul> <li>Geração / Lançamento NF</li> <li>Abate Nota Fiscal de Devolução na N</li> </ul> | lota Fiscal de Origem                      |                                |                      |                                         |
| Tipo de Ajuste                                                                           |                                            |                                |                      |                                         |
| <ul> <li>Restrição para Aprovação de 1</li> </ul>                                        | Nota Fiscal de Entrada                     |                                |                      |                                         |
| (Bloqueio) Número de Dias Inferior a                                                     | a data de Vencimento da NF                 |                                |                      |                                         |
| Autorização para Exclusão de Nota                                                        | as fiscais na Tela Aprovação Lanç. Entrada |                                |                      |                                         |
| Grupo de Operadores                                                                      |                                            |                                |                      |                                         |
|                                                                                          |                                            |                                |                      |                                         |
|                                                                                          |                                            |                                |                      | Ações                                   |
|                                                                                          |                                            |                                |                      |                                         |

Imagem 20 – Parâmetros por Empresa

2. Clique em **Editar** (Imagem 21) para fazer as alterações necessárias.

| Parâmetros de Documer<br>14/09/2023   0001 - MATRIZ | tos Fiscais de Entrada                      |                                | Access Control | 2.103.0 ( DB Version - 7461 ) |
|-----------------------------------------------------|---------------------------------------------|--------------------------------|----------------|-------------------------------|
| Tipo Operação Parâmetros Gerais                     | Parâmetros Unidade Parâmetros Empres        | a NFe Fiscalização de Produtos |                |                               |
| Empresa                                             |                                             |                                |                |                               |
| INDUSTRIA E COMERCIO PEBBIAN LT                     | DA                                          |                                |                | ×                             |
|                                                     | ß                                           |                                |                |                               |
| ✓ Geração de Boletos                                |                                             |                                |                |                               |
| Código Reduzido                                     | Banco                                       | Agência                        | Conta Corrente |                               |
| Tipo de Baixa                                       |                                             |                                |                |                               |
| Não<br>Tipo de Ajuste                               |                                             |                                |                |                               |
| Tipo de Ajuste                                      |                                             |                                |                |                               |
|                                                     |                                             |                                |                |                               |
| <ul> <li>Restrição para Aprovação de</li> </ul>     | Nota Fiscal de Entrada                      |                                |                |                               |
| (Bloqueio) Número de Dias Inferior                  | a data de Vencimento da NF                  |                                |                |                               |
| Autorização para Exclusão de No                     | tas fiscais na Tela Aprovação Lanç. Entrada |                                |                |                               |
| Grupo de Operadores                                 |                                             |                                |                |                               |
|                                                     |                                             |                                |                |                               |
|                                                     |                                             |                                |                |                               |
|                                                     |                                             | 0                              |                | Acões                         |

Imagem 21 - Editar

## TEKNISA

|                                                                                                    | entos Fiscais/Pará                                                                                 | âmetros de             | Documer         | itos Fisc | ais de | e Entr       | ada         |              |                  |
|----------------------------------------------------------------------------------------------------|----------------------------------------------------------------------------------------------------|------------------------|-----------------|-----------|--------|--------------|-------------|--------------|------------------|
|                                                                                                    |                                                                                                    |                        |                 |           |        |              |             |              |                  |
| tenção com a                                                                                                    | s categorias disp                                                                                  | ooníveis:              |                 |           |        |              |             |              |                  |
| Corceão do Pol                                                                                                    | latas (Imagam 2'                                                                                   | 2).                    |                 |           |        |              |             |              |                  |
| ódigo reduzid                                                                                                    | o: Conta corrente                                                                                  | L).<br>A nara as re    | dacão d         | o holota  |        |              |             |              |                  |
| ino de baixa                                                                                                    |                                                                                                    | - para as re           | suaçao u        | e bolett  | ,      |              |             |              |                  |
| - A Parâmetros de Documer                                                                                                    | ntos Fiscais de Entrada                                                                            |                        |                 |           |        |              | 0           |              | DF               |
| = 14/09/2023   0001 - MATRIZ                                                                                                    |                                                                                                    |                        |                 |           |        | Acc          | ess Control | 2.103.0 ( DB | Version - 7461 ) |
| Tipo Operação Parâmetros Gerais                                                                                                    | Parâmetros Unidade Parâmetros Er                                                                   | mpresa NFe Fiscalizaçã | o de Produtos   |           |        |              |             |              |                  |
| Empresa                                                                                                    | TA                                                                                                 |                        |                 |           |        |              |             |              |                  |
|                                                                                                    |                                                                                                    |                        |                 |           |        |              |             |              |                  |
|                                                                                                    |                                                                                                    |                        |                 |           |        |              |             |              |                  |
| ✓ Geração de Boletos                                                                                                    |                                                                                                    |                        |                 |           |        |              |             |              |                  |
| Código Reduzido                                                                                                    | Banco                                                                                              |                        | Agência         |           |        | Conta Corren | nte         |              |                  |
| 001                                                                                                    | × 001                                                                                              |                        | 12297           |           |        | 10000003     |             |              |                  |
| 07                                                                                                    |                                                                                                    | ×                      | Boleto Bancário |           |        |              |             |              |                  |
|                                                                                                    |                                                                                                    |                        |                 |           |        |              |             |              |                  |
| <ul> <li>Geração / Lançamento NF</li> </ul>                                                                                                    |                                                                                                    |                        |                 |           |        |              |             |              |                  |
| Não                                                                                                    | Nota Fiscal de Origem                                                                              |                        |                 |           |        |              |             |              |                  |
|                                                                                                    |                                                                                                    |                        |                 |           |        |              |             |              |                  |
| Tipo de Ajuste                                                                                                    |                                                                                                    |                        |                 |           |        |              |             |              |                  |
| Tipo de Ajuste                                                                                                    |                                                                                                    | ×                      |                 |           |        |              |             |              |                  |
| Tipo de Ajuste                                                                                                    | Nota Fiscal de Entrada                                                                             | ×                      |                 |           |        |              |             |              |                  |
| Tipo de Ajuste<br>V Restrição para Aprovação de<br>(Bloqueio) Número de Dias Inferior                                                            | Nota Fiscal de Entrada<br>a data de Vencimento da NF                                               | ×                      |                 |           |        |              |             |              |                  |
| Tipo de Ajuste<br>~ Restrição para Aprovação de<br>(Bloqueio) Número de Dias Inferior                                                            | Nota Fiscal de Entrada<br>a data de Vencimento da NF                                               | ×                      |                 |           |        |              |             |              |                  |
| Tipo de Ajuste<br>~ Restrição para Aprovação de<br>(Bloqueio) Número de Dias Inferior<br>Autorização para Exclusão de No                         | Nota Fiscal de Entrada<br>a data de Vencimento da NF<br>tas fiscais na Tela Aprovação Lanc. Entra  | X                      |                 |           |        |              |             |              |                  |
| Tipo de Ajuste<br>~ Restrição para Aprovação de<br>(Bloqueio) Número de Dias Inferior<br>Autorização para Exclusão de No<br>Grupo de Operadores  | Nota Fiscal de Entrada<br>a data de Vencimento da NF<br>tas fiscais na Tela Aprovação Lanç. Entra  | k                      |                 |           |        |              |             |              |                  |
| Tipo de Ajuste Caracterização para Aprovação de Caracterização para Aprovação de Caracterização para Exclusão de No Grupo de Operadores Procurar | Nota Fiscal de Entrada<br>•a data de Vencimento da NF<br>tas fiscais na Tela Aprovação Lanç. Entra | da                     |                 |           |        |              |             |              |                  |
| Tipo de Ajuste Caracterização para Aprovação de Caloqueio) Número de Dias Inferior Autorização para Exclusão de No Grupo de Operadores Procurar  | Nota Fiscal de Entrada<br>a data de Vencimento da NF<br>tas fiscais na Tela Aprovação Lanç. Entra  | da                     |                 |           |        |              |             |              |                  |

Imagem 22 - Geração de Boletos

#### Geração/Lançamento NF (Imagem 23):

Se abate nota fiscal de devolução na nota fiscal de origem;

Caso você tenha selecionado 'Sim' para a primeira lacuna, informe também 'Tipo de Ajuste'.

| Tipo Operação Parâmetros G                                                                                                    | erais Parâmetros Unidade Parâmetros Em                                                                                                    | npresa NFe Fiscalização de Produtos |                                       |
|----------------------------------------------------------------------------------------------------|----------------------------------------------------------------------------------------------------|-------------------------------------|---------------------------------------|
| Empresa                                                                                                    |                                                                                                    |                                     |                                       |
| INDUSTRIA E COMERCIO PEBBIA                                                                                                    | AN LTDA                                                                                                    |                                     |                                       |
|                                                                                                    |                                                                                                    |                                     |                                       |
|                                                                                                    |                                                                                                    |                                     |                                       |
| <ul> <li>Geração de Boletos</li> </ul>                                                                                                    |                                                                                                    |                                     |                                       |
| Código Reduzido                                                                                                    | Banco                                                                                                    | Agência                             | Conta Corrente                        |
| 001                                                                                                    | × 001                                                                                                    | 12297                               | 1000003                               |
| Tipo de Baixa                                                                                                    |                                                                                                    |                                     |                                       |
| 07                                                                                                    |                                                                                                    | 🗙 🛛 Boleto Bancário                 |                                       |
|                                                                                                    |                                                                                                    |                                     |                                       |
| Ceração / Lancamento N                                                                                                    | IC.                                                                                                    |                                     |                                       |
| Geração / cançamento ra                                                                                                    | E                                                                                                    |                                     |                                       |
| Abate Nota Fiscal de Devo                                                                                                    | o na Nota Fiscal de Origem                                                                                                    |                                     |                                       |
| Abate Nota Fiscal de Devol                                                                                                    | o na Nota Fiscal de Origem                                                                                                    |                                     |                                       |
| Abate Nota Fiscal de Devol <sup>um</sup> ão<br>Não<br>Tipo de Ajuste                                                                                                    | o na Nota Fiscal de Origem                                                                                                    |                                     | · · · · · · · · · · · · · · · · · · · |
| Abate Nota Fiscal de Devol <sup>em</sup> jão<br>Não<br>Tipo de Ajuste                                                                                                    | r<br>o na Nota Fiscal de Origem                                                                                                    | x                                   | ,                                     |
| Abate Nota Fiscal de Devo <sup>lum</sup> iac<br>Não<br>Tipo de Ajuste                                                                                                    | r na Nota Fiscal de Origem                                                                                                    | x                                   |                                       |
| Abate Nota Fiscal de Devol <sup>10</sup> je<br>Não<br>Tipo de Ajuste<br>Y Restrição para Aprovação                                                                                                    | o na Nota Fiscal de Origem<br>o de Nota Fiscal de Entrada                                                                                       | ×                                   |                                       |
| Abate Nota Fiscal de Devot<br>Não     Tipo de Ajuste     Restrição para Aprovação<br>(Bloqueio) Número de Dias Infe                                                                                                    | o na Nota Fiscal de Origem<br>o de Nota Fiscal de Entrada<br>erior a data de Vencimento da NF                                                   | ×                                   |                                       |
| Abate Nota Fiscal de Devo                                                                                                    | o na Nota Fiscal de Origem<br>o de Nota Fiscal de Entrada<br>erior a data de Vencimento da NF                                                   | ×                                   |                                       |
| Abate Nota Fiscal de Devo                                                                                                    | o na Nota Fiscal de Origem<br>o de Nota Fiscal de Entrada<br>erior a data de Vencimento da NF                                                   | ×                                   |                                       |
| Abate Nota Fiscal de Devot" ac<br>Não     Tipo de Ajuste     Restrição para Aprovação<br>(Bloqueio) Número de Dias Infe<br>Autorização para Exclusão de                                                                        | o na Nota Fiscal de Origem<br>o de Nota Fiscal de Entrada<br>erior a data de Vencimento da NF<br>e Notas fiscais na Tela Aprovação Lanç. Entrad | la                                  |                                       |
| Abate Nota Fiscal de Devot<br>Não<br>Tipo de Ajuste<br>Restrição para Aprovação<br>(Bloqueio) Número de Dias Info<br>Autorização para Exclusão de<br>Grupo de Operadores                                                       | o na Nota Fiscal de Origem<br>o de Nota Fiscal de Entrada<br>erior a data de Vencimento da NF<br>e Notas fiscais na Tela Aprovação Lanç. Entrad | k                                   |                                       |
| Abate Nota Fiscal de Devol <sup>10</sup> de<br>Não<br>Tipo de Ajuste<br>Restrição para Aprovação<br>(Bloqueio) Número de Dias Info<br>Autorização para Exclusão de<br>Grupo de Operadores<br>Procurar                          | o na Nota Fiscal de Origem<br>o de Nota Fiscal de Entrada<br>erior a data de Vencimento da NF<br>e Notas fiscais na Tela Aprovação Lanç. Entrad | k                                   |                                       |
| Abate Nota Fiscal de Devol <sup>11</sup> jac<br>Não     Tipo de Ajuste     Restrição para Aprovação<br>(Bloqueio) Número de Dias Infe<br>Autorização para Exclusão de<br>Grupo de Operadores<br>Procurar                       | o na Nota Fiscal de Origem<br>o de Nota Fiscal de Entrada<br>erior a data de Vencimento da NF<br>e Notas fiscais na Tela Aprovação Lanç. Entrad | X a                                 |                                       |
| Abate Nota Fiscal de Devol <sup>11</sup> jer<br>Não<br>Tipo de Ajuste<br>California de Ajuste<br>Restrição para Aprovação<br>(Bloqueio) Número de Dias Infe<br>Autorização para Exclusão de<br>Grupo de Operadores<br>Procurar | o na Nota Fiscal de Origem<br>o de Nota Fiscal de Entrada<br>erior a data de Vencimento da NF<br>e Notas fiscais na Tela Aprovação Lanç. Entrad | X a                                 |                                       |

Imagem 23 - Geração/Lançamento NF

## TEKNISA

**Restrição para Aprovação de Nota FIscal de Entrada** (Imagem 25): (Bloqueio) Número de Dias Inferior a data de Vencimento da NF.

| ■ 💠 Parâmetros de Documen<br>14/09/2023   0001 - MATRIZ             | tos Fiscais de E   | ntrada                    |                     |                 | Access Control | 2.103.0 ( DB Version - 7461 )<br>Favorito |
|---------------------------------------------------------------------|--------------------|---------------------------|---------------------|-----------------|----------------|-------------------------------------------|
| Tipo Operação Parâmetros Gerais                                     |                    | idade Parâmetros Empre    | esa NFe Fiscalizaçã |                 |                |                                           |
| Empresa                                                             |                    |                           |                     |                 |                |                                           |
| INDUSTRIA E COMERCIO PEBBIAN LTI                                    | DA                 |                           |                     |                 |                | ×                                         |
|                                                                     |                    |                           |                     |                 |                |                                           |
|                                                                     |                    |                           |                     |                 |                |                                           |
| <ul> <li>Geração de Boletos</li> <li>Código Reduzido</li> </ul>     |                    | Banco                     |                     | Agência         | Conta Corrente |                                           |
| 001                                                                 | ×                  | 001                       |                     | 12297           | 10000003       |                                           |
| Tipo de Baixa                                                       |                    |                           |                     |                 |                |                                           |
| 07                                                                  |                    |                           | ×                   | Boleto Bancário |                |                                           |
| Não<br>Tipo de Ajuste                                               |                    |                           |                     |                 |                | ~                                         |
|                                                                     |                    |                           | ×                   |                 |                |                                           |
| ✓ Restrição para Aprovação de                                       | Nota Fiscal de F   | ntrada                    |                     |                 |                |                                           |
| (Bloqueio) Número de Dias Inferior                                  | a data de Vencim   | ento da NF                |                     |                 |                |                                           |
|                                                                     |                    |                           |                     |                 |                |                                           |
|                                                                     |                    |                           |                     |                 |                |                                           |
|                                                                     |                    |                           |                     |                 |                |                                           |
| Autorização para Exclusão de No                                     | as fiscais na Tela | a Aprovação Lanç. Entrada |                     |                 |                |                                           |
| Autorização para Exclusão de Nor<br>Grupo de Operadores             | as fiscais na Tela | a Aprovação Lanç. Entrada |                     |                 |                | 0                                         |
| Autorização para Exclusão de Noi<br>Grupo de Operadores<br>Procurar | as fiscais na Teli | a Aprovação Lanç. Entrada |                     |                 |                | Q                                         |

Autorização para Exclusão de Notas Fiscais na Tela de Aprovação Lanç. Entrada (Imagem 26):

Grupo de Operadores (quem tem autorização para excluir NF na tela de aprovação de entrada).

|                                                                                                    |                                                                                                    |                            |                 | Access Control | 2.103.0 ( DB Version - 7461 ) |
|----------------------------------------------------------------------------------------------------|----------------------------------------------------------------------------------------------------|----------------------------|-----------------|----------------|-------------------------------|
| Tipo Operação Parâmetros Gera                                                                                                    | is Parâmetros Unidade Parâmetros                                                                       | Empresa NFe Fiscalização ( |                 |                |                               |
| Empresa                                                                                                    |                                                                                                    |                            |                 |                |                               |
| INDUSTRIA E COMERCIO PEBBIAN L                                                                                                    | .TDA                                                                                                   |                            |                 |                | ×                             |
| X Geração de Rolatos                                                                                                    |                                                                                                    |                            |                 |                |                               |
| Código Reduzido                                                                                                    | Banco                                                                                                  | A                          | Agência         | Conta Corrente |                               |
| 001                                                                                                    | ₩ 001                                                                                                  |                            | 12297           | 10000003       |                               |
| Tipo de Baixa                                                                                                    |                                                                                                    |                            |                 |                |                               |
| 07                                                                                                    |                                                                                                    | ×                          | Boleto Bancário |                |                               |
| Não                                                                                                    |                                                                                                    |                            |                 |                | ~                             |
| npo de Ajuste                                                                                                    |                                                                                                    | ×                          |                 |                |                               |
| <ul> <li>Restrição para Aprovação de</li> </ul>                                                                                                    | e Nota Fiscal de Entrada                                                                               | ×                          |                 |                |                               |
| <ul> <li>Restrição para Aprovação de</li> <li>(Bloqueio) Número de Dias Inferio</li> </ul>                                                                               | e Nota Fiscal de Entrada<br>9r a data de Vencimento da NF                                              | X                          |                 |                |                               |
| <ul> <li>Restrição para Aprovação de<br/>(Bloqueio) Número de Dias Inferio</li> <li>Autorização para Exclusão de No</li> </ul>                                           | e Nota Fiscal de Entrada<br>or a data de Vencimento da NF<br>otas fiscais na Tela Aprovação Lanç. Entr | X                          |                 |                |                               |
| <ul> <li>Restrição para Aprovação de<br/>(Bloqueio) Número de Dias Inferio</li> <li>Autorização para Exclusão de No<br/>Grupo de Operadores</li> </ul>                   | e Nota Fiscal de Entrada<br>or a data de Vencimento da NF<br>otas fiscais na Tela Aprovação Lanç. Entr | x                          |                 |                |                               |
| <ul> <li>Restrição para Aprovação de<br/>(Bloqueio) Número de Dias Inferio</li> <li>Autorização para Exclusão de Ne<br/>Grupo de Operadores</li> <li>Procurar</li> </ul> | e Nota Fiscal de Entrada<br>r a data de Vencimento da NF<br>otas fiscais na Tela Aprovação Lanç. Entr  | rada                       |                 |                | Q                             |

Imagem 26 - Autorização para Exclusão de Notas Fiscais na Tela de Aprovação Lanç. Entrada

### TEKNISA

Imagem 25 - Restrição para Aprovação de Nota FIscal de Entrada

3. Feitas as alterações, selecione **Salvar** (Imagem 27).

| Empre                                                                                                    | sa                          |                        |                                           |                                          |                      |                 |            |   |               |                  |  |            |            |  |   |       |
|----------------------------------------------------------------------------------------------------|-----------------------------|------------------------|-------------------------------------------|------------------------------------------|----------------------|-----------------|------------|---|---------------|------------------|--|------------|------------|--|---|-------|
| INDU                                                                                                    | STRIA E COME                | RCIO PEBE              | IAN LTDA                                  |                                          |                      |                 |            |   |               |                  |  |            |            |  |   | ×     |
| <b>∽</b> G                                                                                                    | eração de B                 | oletos                 |                                           |                                          |                      |                 |            |   |               |                  |  |            |            |  |   |       |
| Código<br>001                                                                                                    | Reduzido                    |                        |                                           | ×                                        | C 001                |                 |            |   | Agêno<br>1229 | <b>:ia</b><br>17 |  | Cont. 1000 | a Corrente |  |   |       |
| Tipo d                                                                                                    | e Baixa                     |                        |                                           |                                          |                      |                 |            |   |               |                  |  |            |            |  |   |       |
| ✓ G                                                                                                    | eração / Lar                | çamento                | NF                                        |                                          |                      |                 |            | , | Bole          | to Bancario      |  |            |            |  |   |       |
| Abate<br>Não                                                                                                    | Nota Fiscal d               | le Devot               | ão na Nota                                | Fiscal de O                              | Origem               |                 |            |   |               |                  |  |            |            |  |   | ~     |
| Tipo d                                                                                                    | e Ajuste                    |                        |                                           |                                          |                      |                 |            | > | <             |                  |  |            |            |  |   |       |
| Register Register | estrição par<br>eio) Número | de Dias In<br>Exclusão | ão de Nota<br>nferior a da<br>de Notas fi | a Fiscal de<br>ta de Venc<br>iscais na T | Entrada<br>imento da | NF<br>ação Lanç | c. Entrada |   |               |                  |  |            |            |  |   |       |
| Grupo                                                                                                    | de Operado<br>irar          | 'es                    |                                           |                                          |                      | ayao tany       | p 200 000  |   |               |                  |  |            |            |  |   | Q     |
|                                                                                                    |                             |                        |                                           |                                          |                      |                 |            |   |               |                  |  |            |            |  |   |       |
| Cance                                                                                                    | elar                        |                        |                                           |                                          |                      |                 |            |   |               |                  |  |            |            |  | 2 | alvar |
|                                                                                                    |                             |                        |                                           |                                          |                      |                 |            |   |               |                  |  |            |            |  |   |       |
| age                                                                                                    | em 27                       | – Sa                   | lvar                                      |                                          |                      |                 |            |   |               |                  |  |            |            |  |   |       |
|                                                                                                    |                             |                        |                                           |                                          |                      |                 |            |   |               |                  |  |            |            |  |   |       |
|                                                                                                    |                             |                        |                                           |                                          |                      |                 |            |   |               |                  |  |            |            |  |   |       |
|                                                                                                    |                             |                        |                                           |                                          |                      |                 |            |   |               |                  |  |            |            |  |   |       |
|                                                                                                    |                             |                        |                                           |                                          |                      |                 |            |   |               |                  |  |            |            |  |   |       |
|                                                                                                    |                             |                        |                                           |                                          |                      |                 |            |   |               |                  |  |            |            |  |   |       |
|                                                                                                    |                             |                        |                                           |                                          |                      |                 |            |   |               |                  |  |            |            |  |   |       |
|                                                                                                    |                             |                        |                                           |                                          |                      |                 |            |   |               |                  |  |            |            |  |   |       |
|                                                                                                    |                             |                        |                                           |                                          |                      |                 |            |   |               |                  |  |            |            |  |   |       |
|                                                                                                    |                             |                        |                                           |                                          |                      |                 |            |   |               |                  |  |            |            |  |   |       |
|                                                                                                    |                             |                        |                                           |                                          |                      |                 |            |   |               |                  |  |            |            |  |   |       |
|                                                                                                    |                             |                        |                                           |                                          |                      |                 |            |   |               |                  |  |            |            |  |   |       |
|                                                                                                    |                             |                        |                                           |                                          |                      |                 |            |   |               |                  |  |            |            |  |   |       |
|                                                                                                    |                             |                        |                                           |                                          |                      |                 |            |   |               |                  |  |            |            |  |   |       |
|                                                                                                    |                             |                        |                                           |                                          |                      |                 |            |   |               |                  |  |            |            |  |   |       |
|                                                                                                    |                             |                        |                                           |                                          |                      |                 |            |   |               |                  |  |            |            |  |   |       |
|                                                                                                    |                             |                        |                                           |                                          |                      |                 |            |   |               |                  |  |            |            |  |   |       |

## NFe

1. Selecione a aba **NFe** (Imagem 28).

| Parâmetros de Documentos Fiscais de Entrada                                                                    | Access Control 2.103.0 ( DB Version - 7461) Fact                                                                     |
|----------------------------------------------------------------------------------------------------|----------------------------------------------------------------------------------------------------|
| Tipo Operação Parâmetros Gerais Parâmetros Unidade Parâmetros Empres NFe iscalizaç                             | ão de Produtos                                                                                                    |
| Lançamento NFe Simplificado                                                                                    |                                                                                                    |
| Bloqueia Lançamento de NF caso inscrição estadual XML seja diferente da inscrição da unidade<br>Não            |                                                                                                    |
| Utiliza Inscrição Estadual de Destino para geração da nota fiscal (Unidade de origem)<br>Não                   | Obriga Tipo de Operação na Geração da Nota Fiscal<br>Não                                                             |
| Baixa total da AF no Lançamento da Nota Fiscal<br>Não                                                          |                                                                                                    |
| Irregularidade Arquivo XML(Envio do e-mail)<br>Mensagem                                                        |                                                                                                    |
|                                                                                                    |                                                                                                    |
| Utiliza Origem do Produto(Nacional/Estrangeira)<br>Não                                                         | Valor de Tolerância Permitida para total da NF x XML                                                                 |
| Integração XML                                                                                                 |                                                                                                    |
| Diretório                                                                                                    | Importa XML da NF-e no banco de dados                                                                                |
| /tmp/                                                                                                    | Sim                                                                                                    |
| Utiliza Relacionamento Produto x Produto(XML) por Unidade                                                      | Realiza cadastro automático da série de entrada no processo de Importação/Consulta de Notas Fiscais<br>(Arquivo XML) |
| Não                                                                                                    | Sim                                                                                                    |
| Realiza cadastro automático do fornecedor no processo de Importação/Consulta de Notas Fiscais<br>(Arquivo XML) | Permite importação somente de produtos relacionados na AF                                                            |
| Sim                                                                                                    | Não                                                                                                    |
| Remetente do e-mail para aviso de relacionamento de itens pendentes 😡                                          |                                                                                                    |
|                                                                                                    | 8                                                                                                    |
|                                                                                                    | Editar                                                                                                    |

#### Imagem 28 - NFe

2. Clique em **Editar** (Imagem 29) na parte inferior da tela e faça as notificações necessárias.

| Parâmetros de Documentos Fiscais de Entrada<br>14/09/2023   0001 - MATRIZ                                    |                                                                             | Access Control   | 2.103.0 ( DB Version - 7461 ) |
|----------------------------------------------------------------------------------------------------|-----------------------------------------------------------------------------|------------------|-------------------------------|
| po Operação Parâmetros Gerais Parâmetros Unidade Parâmetros Empresa NFe Kiscalizar                           | ção de Produtos                                                             |                  |                               |
| ançamento NFe Simplificado                                                                                   |                                                                             |                  |                               |
| loqueia Lançamento de NF caso inscrição estadual XML seja diferente da inscrição da unidade<br>480           |                                                                             |                  |                               |
| tiliza Inscrição Estadual de Destino para geração da nota fiscal (Unidade de origem)<br>480                  | Obriga Tipo de Operação na Geração da Nota Fiscal<br>Não                    |                  |                               |
| aixa total da AF no Lançamento da Nota Fiscal<br><sup>(30</sup>                                              |                                                                             |                  |                               |
| regularidade Arquivo XML(Envio do e-mail)                                                                    |                                                                             |                  |                               |
| ensagem                                                                                                    |                                                                             |                  |                               |
| tiliza Origem do Produto(Nacional/Estrangeira)                                                               | Valor de Tolerância Permitida para total da NF x XML                        |                  |                               |
| ião                                                                                                    |                                                                             |                  |                               |
| itegração XML                                                                                                |                                                                             |                  |                               |
| iretório                                                                                                    | Importa XML da NF-e no banco de dados                                       |                  |                               |
| tmp/                                                                                                    | Sim                                                                         |                  |                               |
| tiliza Balacionamento Produto y Produto(VMI) nor Unidado                                                     | Realiza cadastro automático da série de entrada no process<br>(Arquivo XML) | o de Importação. | Consulta de Notas Fiscais     |
| lão                                                                                                    | Sim                                                                         |                  |                               |
| ealiza cadastro automático do fornecedor no processo de Importação/Consulta de Notas Fiscais<br>viquivo XML) | Permite importação somente de produtos relacionados na A                    | λF.              |                               |
| im                                                                                                    | Não                                                                         |                  |                               |
| emetente do e-mail para aviso de relacionamento de itens pendentes 🖗                                         |                                                                             |                  |                               |
|                                                                                                    | 0                                                                           |                  |                               |
|                                                                                                    |                                                                             |                  |                               |

Imagem 29 – Editar

Lançamento NFe Simplificado (Imagem 30):

|                                                                                                    |                                                                                                    |                                                                             | Access Control                | 2.103.0 ( DB Version - 7461 ) |
|----------------------------------------------------------------------------------------------------|----------------------------------------------------------------------------------------------------|-----------------------------------------------------------------------------|-------------------------------|-------------------------------|
| lipo Operação Parâmetros Gerais Parâmetros Unidade Parâmetros Empresa <u>NFe</u> Fiscal                                                                                                    |                                                                                                    |                                                                             |                               |                               |
| ancamento NFe Simplificado                                                                                                    |                                                                                                    |                                                                             |                               |                               |
| loqueia Lançamento de NF caso inscrição estadual XML seja diferente da inscrição da unidade                                                                                                    |                                                                                                    |                                                                             |                               |                               |
| Não                                                                                                    |                                                                                                    |                                                                             |                               | ,                             |
| Jtiliza Inscrição Estadual de Destino para geração da nota fiscal (Unidade de origem)                                                                                                    | Obriga Tipo de Operação n                                                                                                    | a Geração da Nota Fiscal                                                    |                               |                               |
| Não                                                                                                    | ✓ Não                                                                                                    |                                                                             |                               | •                             |
| aixa total da AF no Lançamento da Nota Fiscal                                                                                                    |                                                                                                    |                                                                             |                               |                               |
| Não                                                                                                    | ~                                                                                                    |                                                                             |                               |                               |
|                                                                                                    |                                                                                                    |                                                                             |                               |                               |
| Jtiliza Origem do Produto(Nacional/Estrangeira)                                                                                                    | Valor de Tolerância Permiti                                                                                                    | da para total da NF x XML                                                   |                               |                               |
|                                                                                                    | rater ac teretatient retitien                                                                                                    |                                                                             |                               |                               |
| Não                                                                                                    | ~                                                                                                    |                                                                             |                               |                               |
| Não<br>ntegração XML                                                                                                    | × [                                                                                                    |                                                                             |                               |                               |
| Não<br>ntegração XML<br><b>iretório</b>                                                                                                    | Importa XML da NF-e no ba                                                                                                    | nco de dados                                                                |                               |                               |
| Não<br>ntegração XML<br>iiretório<br>/tmp/                                                                                                    | Importa XML da NF-e no ba                                                                                                    | nco de dados                                                                |                               |                               |
| Não<br>iretório<br>/tmp/<br>Itiliza Relacionamento Produto x Produto(XML) por Unidade                                                                                                    | Sim<br>Realiza cadastro automátic<br>(Arquivo XML)                                                                                          | nco de dados<br>o da série de entrada no pro                                | cesso de Importação/          | 'Consulta de Notas Fiscais    |
| Não<br>iretório<br>//mp/<br>Itiliza Relacionamento Produto x Produto(XML) por Unidade<br>Não                                                                                                    | Importa XML da NF-e no ba     Sim     Realiza cadastro automátic     (Arquivo XML)     Sim                                                  | nco de dados<br>o da série de entrada no pro                                | cesso de Importação/          | 'Consulta de Notas Fiscais    |
| Não<br>ntegração XML<br>iretório<br>//mp/<br>tiliza Relacionamento Produto x Produto(XML) por Unidade<br>Não<br>ealiza cadastro automático do fornecedor no processo de Importação/Consulta de Notas Fiscais<br>árquivo XML)                                                                                | Importa XML da NF-e no ba     Sim     Realiza cadastro automátic     (Arquivo XML)     Sim     Permite importação somer                     | nco de dados<br>o da série de entrada no pro<br>te de produtos relacionados | cesso de Importação/<br>na AF | Consulta de Notas Fiscais     |
| tiegração XML<br>iretório<br>tmp/<br>tiliza Relacionamento Produto x Produto(XML) por Unidade<br>tão<br>ealiza cadastro automático do fornecedor no processo de Importação/Consulta de Notas Fiscais<br>sim                                                                                                 | Importa XML da NF-e no ba       Sim       Realiza cadastro automátic       (Arquivo XML)       Sim       Permite importação somer       Não | nco de dados<br>o da série de entrada no pro<br>te de produtos relacionados | cesso de Importação/<br>na AF | Consulta de Notas Fiscais     |
| Não<br>ntegração XML<br>iretório<br>(tmp/<br>tiliza Relacionamento Produto x Produto(XML) por Unidade<br>Não<br>ealiza cadastro automático do fornecedor no processo de Importação/Consulta de Notas Fiscais<br>irguivo XML)<br>Sim<br>emetente do e-mail para aviso de relacionamento de itens pendentes @ | Importa XML da NF-e no bi<br>Sim<br>Realiza cadastro automátic<br>(Arquivo XML)<br>Sim<br>Permite importação somer<br>Não                   | nco de dados<br>o da série de entrada no pro<br>te de produtos relacionados | cesso de Importação/<br>na AF | Consulta de Notas Fiscais     |

Imagem 30 – Lançamento NFe Simplificado

Bloqueia Lançamento de NF caso inscrição estadual XML seja diferente da inscrição da unidade; Utiliza Inscrição Estadual de Destino para geração da nota fiscal (Unidade de origem);

Obrigada Tipo de Operação na Geração da Nota Fiscal;

Baixa Total da AF no Lançamento da Nota Fiscal.

Irregularidade do arquivo XML (Imagem 31):

| Parâmetros de Documentos Fiscais de Entrada<br>14/09/2023   0001 - MATRIZ                                    | Ac                                                                                 | 2.103.0 ( DB Version - 7461 )       |
|----------------------------------------------------------------------------------------------------|------------------------------------------------------------------------------------|-------------------------------------|
| ripo Operação Parâmetros Gerais Parâmetros Unidade Parâmetros Empresa <u>NFe</u> Fiscalização                | de Produtos                                                                        |                                     |
| ançamento NFe Simplificado                                                                                   |                                                                                    |                                     |
| loqueia Lançamento de NF caso inscrição estadual XML seja diferente da inscrição da unidade                  |                                                                                    |                                     |
| Não                                                                                                    |                                                                                    |                                     |
| Itiliza Inscrição Estadual de Destino para geração da nota fiscal (Unidade de origem)                        | Obriga Tipo de Operação na Geração da Nota Fiscal                                  |                                     |
| Não                                                                                                    | Não                                                                                |                                     |
| aixa total da AF no Lançamento da Nota Fiscal                                                                |                                                                                    |                                     |
| Não 🗸                                                                                                    |                                                                                    |                                     |
| rregularidade Arquivo XML(Envio do e-mail)                                                                   |                                                                                    |                                     |
| Jtiliza Origem do Produto(Nacional/Estrangeira)                                                              | Valor de Tolerância Permitida para total da NF x XML                               |                                     |
| Não 🗸                                                                                                    |                                                                                    |                                     |
| ntegração XML                                                                                                |                                                                                    |                                     |
| iretório                                                                                                    | Importa XML da NF-e no banco de dados                                              |                                     |
| tmp/                                                                                                    | Sim                                                                                |                                     |
| tiliza Relacionamento Produto x Produto(XML) por Unidade                                                     | Realiza cadastro automático da série de entrada no processo de In<br>(Arquivo XML) | nportação/Consulta de Notas Fiscais |
| Não 🗸                                                                                                    | Sim                                                                                |                                     |
| ealiza cadastro automático do fornecedor no processo de Importação/Consulta de Notas Fiscais<br>Arquivo XML) | Permite importação somente de produtos relacionados na AF                          |                                     |
| Sim 🗸                                                                                                    | Não                                                                                |                                     |
| emetente do e-mail para aviso de relacionamento de itens pendentes 😡                                         |                                                                                    |                                     |
| ancelar                                                                                                    |                                                                                    | Sa                                  |
|                                                                                                    |                                                                                    |                                     |

#### Imagem 31 – Irregularidade do arquivo XML

| ן<br>נ<br>\ | vlen<br>Jtiliz<br>/alo | sag<br>za O<br>r de | em:<br>rige<br>Tol | qua<br>m d<br>erâr | nl me<br>o Pi<br>ncia | ensa<br>rodu<br>Per | ager<br>Ito (<br>miti | n er<br>Nac<br>da p | ncar<br>ciona<br>bara | ninl<br>al/E<br>tota | hada<br>stra<br>al da | a co<br>nge<br>a NF | m o<br>ira);<br>x X | e-m<br>ML. | nail; |  |  |  |  |
|-------------|------------------------|---------------------|--------------------|--------------------|-----------------------|---------------------|-----------------------|---------------------|-----------------------|----------------------|-----------------------|---------------------|---------------------|------------|-------|--|--|--|--|
|             |                        |                     |                    |                    |                       |                     |                       |                     |                       |                      |                       |                     |                     |            |       |  |  |  |  |
|             |                        |                     |                    |                    |                       |                     |                       |                     |                       |                      |                       |                     |                     |            |       |  |  |  |  |
|             |                        |                     |                    |                    |                       |                     |                       |                     |                       |                      |                       |                     |                     |            |       |  |  |  |  |
|             |                        |                     |                    |                    |                       |                     |                       |                     |                       |                      |                       |                     |                     |            |       |  |  |  |  |
|             |                        |                     |                    |                    |                       |                     |                       |                     |                       |                      |                       |                     |                     |            |       |  |  |  |  |
|             |                        |                     |                    |                    |                       |                     |                       |                     |                       |                      |                       |                     |                     |            |       |  |  |  |  |
|             |                        |                     |                    |                    |                       |                     |                       |                     |                       |                      |                       |                     |                     |            |       |  |  |  |  |
|             |                        |                     |                    |                    |                       |                     |                       |                     |                       |                      |                       |                     |                     |            |       |  |  |  |  |
|             |                        |                     |                    |                    |                       |                     |                       |                     |                       |                      |                       |                     |                     |            |       |  |  |  |  |
|             |                        |                     |                    |                    |                       |                     |                       |                     |                       |                      |                       |                     |                     |            |       |  |  |  |  |
|             |                        |                     |                    |                    |                       |                     |                       |                     |                       |                      |                       |                     |                     |            |       |  |  |  |  |
|             |                        |                     |                    |                    |                       |                     |                       |                     |                       |                      |                       |                     |                     |            |       |  |  |  |  |

Integração do XML (Imagem 32):

| lipo Op                                                           | eração P                                                                         | arâmetros                                                           |                                                                                 |                                                                                             |                                                                     |                                                                        | s Empresa                                                                      | NFe Fis                                                                    |                                                           |                                                         |                                      |                                            |                                                |                                             |                                           | Access                         | Control              |                     |               | avoritos |
|-------------------------------------------------------------------|----------------------------------------------------------------------------------|---------------------------------------------------------------------|---------------------------------------------------------------------------------|---------------------------------------------------------------------------------------------|---------------------------------------------------------------------|------------------------------------------------------------------------|--------------------------------------------------------------------------------|----------------------------------------------------------------------------|-----------------------------------------------------------|---------------------------------------------------------|--------------------------------------|--------------------------------------------|------------------------------------------------|---------------------------------------------|-------------------------------------------|--------------------------------|----------------------|---------------------|---------------|----------|
| Irrogul                                                           | aridada Ar                                                                       | auivo XMI                                                           | (Envio do                                                                       | a-mail)                                                                                     |                                                                     |                                                                        |                                                                                |                                                                            |                                                           |                                                         |                                      |                                            |                                                |                                             |                                           |                                |                      |                     |               |          |
| Mensag                                                            | em                                                                               | quivo Xivi                                                          | ICHNIO GO                                                                       | e-man)                                                                                      |                                                                     |                                                                        |                                                                                |                                                                            |                                                           |                                                         |                                      |                                            |                                                |                                             |                                           |                                |                      |                     |               |          |
|                                                                   |                                                                                  |                                                                     |                                                                                 |                                                                                             |                                                                     |                                                                        |                                                                                |                                                                            |                                                           |                                                         |                                      |                                            |                                                |                                             |                                           |                                |                      |                     |               |          |
| Utiliza                                                           | Drigem do I                                                                      | Produto(Na                                                          | cional/Estr                                                                     | angeira)                                                                                    |                                                                     |                                                                        |                                                                                |                                                                            |                                                           | Valor de 1                                              | Folerância I                         | Permitida                                  | para total                                     | da NF x X                                   | ML                                        |                                |                      |                     |               |          |
| Não                                                               |                                                                                  |                                                                     |                                                                                 |                                                                                             |                                                                     |                                                                        |                                                                                |                                                                            | ~                                                         |                                                         |                                      |                                            |                                                |                                             |                                           |                                |                      |                     |               | _        |
| Integra                                                           | ção XML                                                                          |                                                                     |                                                                                 |                                                                                             |                                                                     |                                                                        |                                                                                |                                                                            |                                                           |                                                         |                                      |                                            |                                                |                                             |                                           |                                |                      |                     |               |          |
| Diretór<br>/tmp/                                                  | 0                                                                                |                                                                     |                                                                                 |                                                                                             |                                                                     |                                                                        |                                                                                |                                                                            |                                                           | Importa )                                               | KML da NF-                           | -e no bano                                 | o de dado:                                     | 1                                           |                                           |                                |                      |                     |               | -        |
| runp                                                              |                                                                                  |                                                                     |                                                                                 |                                                                                             |                                                                     |                                                                        |                                                                                |                                                                            |                                                           | Realiza ca                                              | adastro aut                          | tomático                                   | da série de                                    | entrada r                                   | no process                                | o de Impo                      | rtação/Co            | nsulta de N         | lotas Fiscais | -        |
| Utiliza I<br>Não                                                  | telacionam                                                                       | ento Produ                                                          | ito x Produ                                                                     | o(XML) po                                                                                   | r Unidade                                                           |                                                                        |                                                                                |                                                                            | ~                                                         | (Arquivo )<br>Sim                                       | XML)                                 |                                            |                                                |                                             |                                           |                                |                      |                     |               | ~        |
| Realiza                                                           | cadastro a                                                                       | utomático                                                           | do forneceo                                                                     | lor no proc                                                                                 | esso de In                                                          | nportação/                                                             | Consulta de                                                                    | Notas Fisca                                                                | ais                                                       |                                                         |                                      |                                            | 4                                              |                                             |                                           |                                |                      |                     |               | - 1      |
| Sim                                                               | SXML)                                                                            |                                                                     |                                                                                 |                                                                                             |                                                                     |                                                                        |                                                                                |                                                                            | ~                                                         | Não                                                     | mportaçao                            | o somente                                  | de produt                                      | os relacio                                  | nados na /                                | A.F                            |                      |                     |               | ~        |
| Remete                                                            | nte do e-m                                                                       | ail para av                                                         | so de relac                                                                     | ionamento                                                                                   | de itens p                                                          | endentes                                                               | 9                                                                              | r                                                                          |                                                           |                                                         |                                      |                                            |                                                |                                             |                                           |                                |                      |                     |               |          |
| Destina                                                           | tario de c                                                                       | nail nara a                                                         | viso do rela                                                                    | cionamon                                                                                    | o de iters                                                          | nendonto                                                               | 0                                                                              | Ţ                                                                          |                                                           |                                                         |                                      |                                            |                                                |                                             |                                           |                                |                      |                     |               | _        |
| Destina                                                           | tano do en                                                                       | nan para a                                                          | viso de rela                                                                    | cionament                                                                                   | o de nells                                                          | pendente                                                               |                                                                                |                                                                            |                                                           |                                                         |                                      |                                            |                                                |                                             |                                           |                                |                      |                     |               |          |
| Grupo                                                             | rom Auto                                                                         | izacão pa                                                           | a liberar i                                                                     | rconsistêr                                                                                  | icias XMI                                                           |                                                                        |                                                                                |                                                                            |                                                           |                                                         |                                      |                                            |                                                |                                             |                                           |                                |                      |                     |               |          |
| Grupo d                                                           | e Operado                                                                        | res                                                                 | u ilberur i                                                                     | reonanaea                                                                                   | New Joint                                                           |                                                                        |                                                                                |                                                                            |                                                           |                                                         |                                      |                                            |                                                |                                             |                                           |                                |                      |                     |               |          |
| Procur                                                            | ar:                                                                              |                                                                     |                                                                                 |                                                                                             |                                                                     |                                                                        |                                                                                |                                                                            |                                                           |                                                         |                                      |                                            |                                                |                                             |                                           |                                |                      |                     |               | 0        |
|                                                                   |                                                                                  |                                                                     |                                                                                 |                                                                                             |                                                                     |                                                                        |                                                                                |                                                                            |                                                           |                                                         |                                      |                                            |                                                |                                             |                                           |                                |                      |                     |               |          |
| Cancel                                                            | ar                                                                               |                                                                     |                                                                                 |                                                                                             |                                                                     |                                                                        |                                                                                |                                                                            |                                                           |                                                         |                                      |                                            |                                                |                                             |                                           |                                |                      |                     |               | alvar    |
| Cancel                                                            | ar                                                                               |                                                                     |                                                                                 |                                                                                             |                                                                     |                                                                        |                                                                                |                                                                            |                                                           |                                                         |                                      |                                            |                                                |                                             |                                           |                                |                      |                     | 2             | alvar    |
| Cancel                                                            | ar                                                                               |                                                                     |                                                                                 |                                                                                             |                                                                     |                                                                        |                                                                                |                                                                            |                                                           |                                                         |                                      |                                            |                                                |                                             |                                           |                                |                      |                     | 5             | alvar    |
| Cancel                                                            | er 32                                                                            | : – Int                                                             | egraç                                                                           | ão do                                                                                       | o XML                                                               |                                                                        |                                                                                |                                                                            |                                                           |                                                         |                                      |                                            |                                                |                                             |                                           |                                |                      |                     | -             | alvar    |
| Cancel                                                            | er 32                                                                            | : – Int                                                             | egraç                                                                           | ão do                                                                                       | ) XML                                                               | -                                                                      |                                                                                |                                                                            |                                                           |                                                         |                                      |                                            |                                                |                                             |                                           |                                |                      |                     |               | alvar    |
| Cancel                                                            | em 32                                                                            | : – Int                                                             | egraç                                                                           | ão do                                                                                       | ) XML                                                               | -<br>-<br>-                                                            |                                                                                |                                                                            |                                                           |                                                         |                                      |                                            |                                                |                                             |                                           |                                |                      |                     |               | alvar    |
| Cancel<br>nage                                                    | em 32<br>Dorta                                                                   | : – Int<br>XM                                                       | egraç<br>L da                                                                   | ão do<br>NF                                                                                 | o XML<br>-e no                                                      | -<br>o ba                                                              | inco                                                                           | de o                                                                       | dad                                                       | os;                                                     |                                      |                                            |                                                |                                             | •                                         | •                              | •                    |                     |               | alvar    |
| Cancel<br>nage                                                    | em 32<br>Orta                                                                    | : – Int<br>XM                                                       | egraç<br>L da                                                                   | ão do<br>NF                                                                                 | -e ne                                                               | -<br>o ba<br>Pro                                                       | inco                                                                           | de d                                                                       | dad                                                       | os;                                                     | XMI                                  | ) n                                        | orl                                            | nid                                         | ade                                       |                                |                      | •                   |               | alvar    |
| Cancel<br>nage                                                    | em 32<br>orta<br>za R                                                            | : - Int<br>XM<br>elac                                               | egraç<br>L da                                                                   | ão do<br>NF-<br>ame                                                                         | -e no                                                               | o ba<br>Pro                                                            | inco<br>duto                                                                   | de c<br>x P                                                                | dad<br>rod                                                | os;<br>uto(2                                            | XMI                                  | L) p                                       | or U                                           | nid                                         | ade                                       | ;                              | •                    | •                   |               | alvar    |
| nage<br>nage<br>tiliz                                             | em 32<br>orta<br>za R<br>iza (                                                   | : – Int<br>XM<br>elac<br>cada                                       | egraç<br>L da<br>iona                                                           | ão do<br>NF-<br>ame<br>o au                                                                 | -e no<br>nto                                                        | -<br>o ba<br>Pro<br>iátic                                              | inco<br>dutc<br>o da                                                           | de c<br>o x P<br>a sér                                                     | dad<br>rod<br>ie d                                        | os;<br>uto(2                                            | XML                                  | L) p<br>da n                               | or U<br>Io pi                                  | nid                                         | ade                                       | ;<br>p de                      | -                    |                     |               | alvar    |
| Cancel<br>nage<br>tiliz<br>eal                                    | em 32<br>orta<br>za R<br>iza (<br>orta)                                          | : – Int<br>XM<br>elac<br>cada<br>ção,                               | <sup>egraç</sup><br>L da<br>iona<br>astro                                       | <sup>ão do</sup><br>NF-<br>ame<br>o au<br>sult                                              | -e no<br>nto<br>tom                                                 | o ba<br>Pro<br>látic<br>e No                                           | inco<br>duto<br>o da<br>otas                                                   | de c<br>o x P<br>a sér<br>Fisc                                             | dad<br>rod<br>ie d<br>ais;                                | os;<br>uto(i                                            | XML                                  | L) p<br>da n                               | or U<br>Io pi                                  | nid                                         | ade                                       | ;<br>p de                      | -                    | •                   |               | alvar    |
| Cancel<br>nage<br>npo<br>tiliz<br>eal<br>npo<br>eal               | em 32<br>orta<br>za R<br>iza (<br>orta)<br>iza (                                 | XM<br>elac<br>cada<br>ção/<br>cada                                  | egraç<br>L da<br>iona<br>astro<br>'con                                          | <sup>ão do</sup><br>NF-<br>ame<br>au<br>sult                                                | -e no<br>nto<br>tom<br>a de                                         | o ba<br>Pro<br>látic<br>e No                                           | inco<br>duto<br>o da<br>otas                                                   | de c<br>o x P<br>a sér<br>Fisc<br>o for                                    | dad<br>rod<br>ie d<br>ais;                                | os;<br>uto(i<br>le er                                   | XML<br>htrac                         | L) p<br>da n                               | or U<br>Io pi                                  | nid                                         | ade<br>esso<br>de l                       | ;<br>p de                      | orta                 | cão                 | /Cor          | alvar    |
| Cancel<br>nage<br>tiliz<br>eal<br>npc<br>eal                      | em 32<br>orta<br>za R<br>iza (<br>orta)<br>iza (                                 | XM<br>elac<br>cada<br>ção/<br>cada                                  | egraç<br>L da<br>iona<br>astro<br>con<br>astro                                  | ão do<br>NF-<br>ame<br>aur<br>sult                                                          | -e ne<br>nto<br>tom<br>a de                                         | o ba<br>Pro<br>látic<br>e No<br>látic                                  | inco<br>duto<br>o da<br>otas                                                   | de c<br>o x P<br>a sér<br>Fisc<br>o for                                    | dad<br>rod<br>ie d<br>ais;<br>nec                         | os;<br>uto(i<br>le er                                   | XML<br>htrac                         | L) p<br>da n<br>pro                        | or U<br>Io pi<br>oces                          | nid<br>oce                                  | ade<br>esso<br>de l                       | ;<br>o de<br>mpo               | orta                 | ção                 | /Cor          | alvar    |
| nage<br>nage<br>tiliz<br>eal<br>npc<br>eal<br>e N                 | em 32<br>orta<br>za R<br>iza (<br>orta)<br>iza (<br>ota)                         | XM<br>elac<br>cada<br>ção/<br>cada<br>s Fis                         | egraç<br>L da<br>iona<br>stro<br>con<br>astro<br>scais                          | <sup>ão do</sup><br>NF-<br>ame<br>au<br>sult<br>au<br>s (Ai                                 | -e no<br>nto<br>tom<br>a de<br>tom                                  | o ba<br>Pro<br>látic<br>e No<br>látic<br>vo X                          | inco<br>duto<br>o da<br>otas<br>co do<br>(ML)                                  | de c<br>o x P<br>a sér<br>Fisc<br>o for<br>);                              | dad<br>rod<br>ie d<br>ais;<br>nec                         | os;<br>uto(/<br>le er                                   | XML<br>htrac<br>r no                 | L) p<br>da n<br>prc                        | or U<br>Io pi<br>oces                          | nid<br>oce                                  | ade<br>esso<br>de I                       | ;<br>o de<br>mpo               | orta                 | ção                 | /Cor          | alvar    |
| Cancel<br>nage<br>tiliz<br>eal<br>npo<br>eal<br>e N<br>ern        | em 32<br>orta<br>za R<br>iza (<br>orta)<br>iza (<br>ota)<br>nite                 | XM<br>elac<br>cada<br>ção/<br>cada<br>s Fis                         | egraç<br>L da<br>iona<br>astro<br>con<br>astro<br>scais<br>orta                 | <sup>ão do</sup><br>NF-<br>ame<br>au<br>sult<br>au<br>s (Ai<br>ção                          | -e no<br>nto<br>tom<br>a de<br>tom<br>rqui                          | o ba<br>Pro<br>látic<br>e No<br>látic<br>vo X<br>men                   | inco<br>duto<br>o da<br>otas<br>co do<br>(ML)<br>ite d                         | de c<br>o x P<br>a sér<br>Fisc<br>o for<br>);<br>e pro                     | dad<br>rod<br>ie d<br>ais;<br>nec<br>odu                  | os;<br>uto()<br>le er<br>edor<br>tos i                  | XML<br>atrac<br>r no<br>relac        | L) p<br>da n<br>prc<br>cior                | or U<br>Io pi<br>oces<br>nado                  | nid<br>oce<br>so                            | ade<br>esso<br>de l<br>a A                | ;<br>o de<br>mpo<br>F;         | orta                 | ção                 | /Cor          | alvar    |
| Cancel<br>nage<br>tiliz<br>eal<br>npo<br>eal<br>e N<br>ern<br>em  | em 32<br>orta<br>za R<br>iza (<br>orta)<br>iza (<br>ota)<br>nite<br>eter         | XM<br>elac<br>cada<br>ção,<br>cada<br>s Fis                         | egraç<br>L da<br>iona<br>astro<br>con<br>astro<br>scais<br>orta<br>do e         | <sup>ão do</sup><br>NF<br>ame<br>o au<br>sult<br>o au<br>ção<br>ma                          | -e ne<br>nto<br>tom<br>a de<br>tom<br>rqui<br>sor                   | o ba<br>Pro<br>látic<br>e No<br>látic<br>vo X<br>men                   | inco<br>duto<br>o da<br>otas<br>o do<br>(ML)<br>te d                           | de c<br>o x P<br>a sér<br>Fisc<br>o for<br>);<br>e pro                     | dad<br>rod<br>ie d<br>ais;<br>nec<br>odu<br>rela          | os;<br>uto(i<br>le er<br>edor<br>tos i<br>cion          | XML<br>htrac<br>r no<br>relac        | L) p<br>da n<br>pro                        | or U<br>lo pi<br>oces<br>nado                  | nid<br>roce<br>so (<br>os n<br>ite)         | ade<br>esso<br>de l<br>a A                | ;<br>o de<br>mpo<br>F;<br>peno | orta                 | ção,                | /Cor          | alvar    |
| nage<br>nage<br>tiliz<br>eal<br>eal<br>e N<br>ern<br>em           | em 32<br>orta<br>za R<br>iza (<br>orta)<br>iza (<br>ota)<br>nite<br>eter         | XM<br>elac<br>ção/<br>cada<br>s Fis<br>imp<br>nte o                 | egraç<br>L da<br>iona<br>astro<br>/con<br>astro<br>scais<br>orta<br>do e        | ao do<br>NF<br>ame<br>o au<br>sult<br>o au<br>ção<br>mai                                    | -e no<br>nto<br>tom<br>a de<br>tom<br>rqui<br>sor<br>il pa          | o ba<br>Pro<br>látic<br>e No<br>látic<br>vo X<br>men<br>lira a         | inco<br>duto<br>o da<br>otas<br>o do<br>(ML)<br>ite d                          | de c<br>o x P<br>a sér<br>Fisc<br>o for<br>);<br>e pro                     | dad<br>rod<br>ie d<br>ais;<br>nec<br>odu<br>rela          | os;<br>uto(2<br>le er<br>edor<br>tos r<br>cion          | XML<br>atrac<br>r no<br>relac        | L) p<br>da n<br>pro<br>cior<br>ento        | or U<br>lo pi<br>oces<br>nado<br>o de          | nid<br>coce<br>so<br>os n<br>itel           | ade<br>esso<br>de l<br>a A<br>ns p        | ;<br>mpo<br>F;<br>penc         | orta                 | ção,                | /Cor          | alvar    |
| ance<br>npo<br>tiliz<br>eal<br>npo<br>eal<br>ean<br>ern<br>em     | em 32<br>orta<br>za R<br>iza (<br>orta)<br>orta)<br>ota:<br>nite<br>eter<br>inat | XM<br>elac<br>cada<br>ção/<br>cada<br>s Fis<br>imp<br>nte c<br>ário | egraç<br>L da<br>iona<br>astro<br>/con<br>astro<br>scais<br>orta<br>do e-<br>do | <sup>ão do</sup><br>NF-<br>ame<br>o au<br>sult<br>o au<br>ção<br>cao<br>cao                 | -e no<br>nto<br>tom<br>a de<br>tom<br>rqui<br>sor<br>il pa<br>ail p | o ba<br>Pro<br>látic<br>e No<br>látic<br>vo X<br>men<br>lira a<br>bara | inco<br>duto<br>o da<br>otas<br>co do<br>(ML)<br>ite d<br>iviso<br>avis        | de c<br>o x P<br>a sér<br>Fisc<br>o for<br>);<br>e pro<br>o de i<br>so de  | dad<br>rod<br>ie d<br>ais;<br>nec<br>odu<br>rela<br>e rel | os;<br>uto(<br>le er<br>edo<br>tos i<br>cion            | XML<br>atrac<br>r no<br>relac<br>amo | L) p<br>da n<br>prc<br>cior<br>ento<br>men | or U<br>lo pi<br>bces<br>nado<br>b de<br>to de | nid<br>coce<br>so<br>os n<br>itel<br>e it   | ade<br>esso<br>de I<br>a A<br>ns p<br>ens | ;<br>mpo<br>F;<br>peno<br>per  | orta<br>dent<br>nder | ção<br>es;<br>ntes  | /Cor          | alvar    |
| ance<br>npo<br>tiliz<br>eal<br>npo<br>eal<br>ean<br>ern<br>em     | em 32<br>orta<br>za R<br>iza o<br>ortao<br>iza o<br>otas<br>nite<br>eter<br>inat | XM<br>elac<br>cada<br>ção/<br>cada<br>s Fis<br>imp<br>nte c<br>ário | egraç<br>L da<br>iona<br>astro<br>con<br>astro<br>scais<br>orta<br>do e<br>do   | <sup>ão do</sup><br>NF-<br>ame<br>o au<br>sult<br>o au<br>s (Ai<br>ção<br>mai<br>e-m        | -e no<br>nto<br>tom<br>a de<br>tom<br>rqui<br>sor<br>il pa<br>ail p | o ba<br>Pro<br>látic<br>e No<br>látic<br>vo X<br>men<br>lra a<br>bara  | inco<br>duto<br>o da<br>otas<br>co do<br>(ML)<br>ite d<br>iviso<br>avis        | de c<br>o x P<br>a sér<br>Fisc<br>o for<br>);<br>e pro<br>o de l<br>so de  | dad<br>rod<br>ie d<br>ais;<br>nec<br>odu<br>rela<br>e rel | os;<br>uto()<br>le er<br>edor<br>tos i<br>cion<br>lacic | XML<br>atrac<br>r no<br>relac<br>amo | L) p<br>da n<br>pro<br>cior<br>ento<br>men | or U<br>lo pl<br>bces<br>nado<br>b de<br>to d  | nid<br>roce<br>so (<br>os n<br>itel<br>e it | ade<br>esso<br>de l<br>a A<br>ns p<br>ens | ;<br>mpo<br>F;<br>peno<br>per  | orta<br>dent<br>nder | ção<br>es;<br>ntes  | /Cor          | alvar    |
| Cancel<br>nage<br>tiliz<br>eal<br>npc<br>eal<br>e N<br>ern<br>em  | em 32<br>orta<br>za R<br>iza (<br>orta)<br>iza (<br>ota)<br>nite<br>eter<br>inat | XM<br>elac<br>cada<br>ção,<br>cada<br>s Fis<br>imp<br>nte c<br>ário | egraç<br>L da<br>iona<br>astro<br>con<br>astro<br>scais<br>orta<br>do e-<br>do  | ao do<br>NF<br>ame<br>o au<br>o au<br>o au<br>o au<br>o au<br>o au<br>o au<br>o au          | -e ne<br>nto<br>tom<br>a de<br>tom<br>rqui<br>sor<br>il pa<br>ail p | o ba<br>Pro<br>látic<br>e No<br>látic<br>vo X<br>men<br>lra a<br>bara  | inco<br>duto<br>o da<br>o da<br>o da<br>o da<br>(ML)<br>ite d<br>iviso<br>avis | de c<br>o x P<br>a sér<br>Fisc<br>o for<br>);<br>e pro<br>o de i<br>so de  | dad<br>rod<br>ie d<br>ais;<br>nec<br>odu<br>rela<br>e rel | os;<br>uto(i<br>le er<br>edor<br>tos r<br>cion          | XML<br>atrac<br>r no<br>relac<br>amo | L) p<br>da n<br>pro<br>cior<br>ento<br>men | or U<br>oces<br>nado<br>o de<br>to d           | nid<br>roce<br>so<br>os n<br>itel<br>e it   | ade<br>esso<br>de l<br>a A<br>ns p<br>ens | ;<br>mpo<br>F;<br>peno<br>per  | orta<br>dent<br>nder | ção<br>es;<br>ntes  | /Cor          | alvar    |
| Cancel<br>nage<br>tiliz<br>eal<br>npo<br>eal<br>e N<br>ern<br>em  | em 32<br>orta<br>za R<br>iza (<br>orta)<br>iza (<br>ota)<br>nite<br>eter<br>inat | XM<br>elac<br>cada<br>ção/<br>cada<br>s Fis<br>imp<br>nte o<br>ário | egraç<br>L da<br>iona<br>astro<br>conta<br>scais<br>orta<br>do e<br>do          | ao do<br>NF<br>ame<br>o au<br>o au<br>s au<br>cao<br>cao<br>cao<br>cao<br>cao<br>cao<br>cao | -e no<br>nto<br>tom<br>a de<br>tom<br>rqui<br>sor<br>il pa<br>ail p | o ba<br>Pro<br>látic<br>e Nc<br>látic<br>vo X<br>men<br>lira a<br>bara | inco<br>duto<br>o da<br>otas<br>o do<br>(ML)<br>ite d<br>iviso<br>avis         | de c<br>o x Pl<br>a sér<br>Fisc<br>o for<br>);<br>e pro<br>o de l<br>so de | dad<br>rod<br>ie d<br>ais;<br>nec<br>odu<br>rela<br>e rel | os;<br>uto(<br>le er<br>edor<br>tos r<br>cion           | XML<br>atrac<br>r no<br>relac<br>amo | L) p<br>da n<br>pro<br>cior<br>ento<br>men | or U<br>lo pi<br>bces<br>hado<br>b de<br>to d  | nid<br>coce<br>so<br>so<br>itel<br>e it     | ade<br>esso<br>de l<br>a A<br>ns p<br>ens | ;<br>mpo<br>F;<br>peno<br>per  | orta<br>dent<br>nder | ção,<br>es;<br>ntes | /Cor          | alvar    |
| ance<br>nage<br>tiliz<br>eal<br>npo<br>eal<br>e N<br>ern<br>est   | em 32<br>orta<br>za R<br>iza (<br>orta)<br>ota:<br>nite<br>eter<br>inat          | XM<br>elac<br>cada<br>ção/<br>cada<br>s Fis<br>imp<br>nte c<br>ário | egraç<br>L da<br>iona<br>astro<br>conta<br>scais<br>orta<br>do e                | ao do<br>NF<br>ame<br>au<br>sult<br>sult<br>cau<br>ção<br>mai<br>e-m                        | -e no<br>nto<br>tom<br>a de<br>tom<br>rqui<br>sor<br>il pa<br>ail p | o ba<br>Pro<br>látic<br>e No<br>látic<br>vo X<br>men<br>lira a<br>bara | inco<br>duto<br>o da<br>otas<br>co do<br>(ML)<br>ite d<br>aviso<br>avis        | de c<br>o x Pl<br>a sér<br>Fisc<br>o for<br>);<br>e pro<br>o de l<br>so de | dad<br>rod<br>ie d<br>ais;<br>nec<br>odu<br>rela<br>e rel | os;<br>uto(<br>le er<br>edoi<br>tos i<br>cion<br>acio   | XML<br>atrac<br>r no<br>relac<br>amo | L) p<br>da n<br>pro<br>cior<br>ento<br>men | or U<br>lo pi<br>bces<br>nado<br>b de<br>to d  | nid<br>foce<br>so (<br>os n<br>itel<br>e it | ade<br>esso<br>de l<br>a A<br>ns p<br>ens | ;<br>mpo<br>F;<br>peno<br>per  | orta<br>dent<br>nder | ção<br>es;<br>ntes  | /Cor          | alvar    |
| Cancel<br>nage<br>tiliz<br>eal<br>npo<br>eal<br>e N<br>ern<br>est | em 32<br>orta<br>za R<br>iza (<br>orta)<br>ota:<br>nite<br>eter<br>inat          | XM<br>elac<br>cada<br>ção/<br>cada<br>s Fis<br>imp<br>nte c<br>ário | egraç<br>L da<br>iona<br>astro<br>/con<br>astro<br>scais<br>orta<br>do e-<br>do | <sup>ão do</sup><br>NF-<br>ame<br>o au<br>sult<br>o au<br>s (Ai<br>ção<br>mai<br>e-m        | -e no<br>nto<br>tom<br>rqui<br>sor<br>ail pa<br>ail p               | o ba<br>Pro<br>látic<br>e Nc<br>látic<br>vo X<br>men<br>lira a<br>bara | inco<br>duto<br>o da<br>otas<br>co do<br>(ML)<br>ite d<br>iviso<br>avis        | de c<br>o x P<br>a sér<br>Fisc<br>o for<br>);<br>e pro<br>o de l<br>so de  | dad<br>rod<br>ie d<br>ais;<br>nec<br>odu<br>rela<br>e rel | os;<br>uto()<br>le er<br>edoi<br>tos i<br>cion<br>lacic | XML<br>atrac<br>r no<br>relac<br>amo | L) p<br>da n<br>pro<br>cior<br>ento<br>men | or U<br>lo pi<br>bces<br>hado<br>b de<br>to d  | nid<br>oce<br>so<br>iter<br>e it            | ade<br>esso<br>de I<br>a A<br>ns p<br>ens | ;<br>mpo<br>F;<br>peno<br>per  | orta<br>dent<br>nder | ção<br>es;<br>ntes  | /Cor          | ISU      |
| Cancel<br>nage<br>tiliz<br>eal<br>npo<br>eal<br>e N<br>ern<br>est | em 32<br>orta<br>za R<br>iza o<br>orta<br>iza o<br>ota<br>nite<br>eter<br>inat   | XM<br>elac<br>cada<br>ção,<br>cada<br>s Fis<br>imp<br>nte c<br>ário | egraç<br>L da<br>iona<br>astro<br>con<br>astro<br>scais<br>orta<br>do e-<br>do  | <sup>ão do</sup><br>NF-<br>ame<br>o au<br>sult<br>o au<br>s (Ai<br>ção<br>mai<br>e-m        | -e no<br>nto<br>tom<br>a de<br>tom<br>rqui<br>sor<br>il pa<br>ail p | o ba<br>Pro<br>látic<br>e No<br>látic<br>vo X<br>men<br>lra a<br>bara  | inco<br>duto<br>o da<br>otas<br>co do<br>(ML)<br>ite d<br>iviso<br>avis        | de c<br>o x P<br>a sér<br>Fisc<br>o for<br>);<br>e pro<br>o de i<br>so de  | dad<br>rod<br>ie d<br>ais;<br>nec<br>odu<br>rela<br>e rel | os;<br>uto()<br>le er<br>edor<br>tos i<br>cion<br>lacio | XML<br>atrac<br>r no<br>relac<br>amo | L) p<br>da n<br>pro<br>cior<br>ento<br>men | or U<br>lo pi<br>bces<br>hado<br>b de<br>to d  | nid<br>roce<br>so (<br>itel<br>e it         | ade<br>esso<br>de l<br>a A<br>ns p<br>ens | ;<br>mpo<br>F;<br>peno<br>per  | orta<br>dent<br>nder | ção<br>es;<br>ntes  | /Cor          | alvar    |

**Grupo com autorização para liberar inconsistências XML** (Imagem 33): Grupo de Operadores.

| E 🔯 Parâmetros de Documentos Fiscais de Entrada                                                                | Access Control 2.103.0 ( DB Version - 2461) Fearmer                                                                  |
|----------------------------------------------------------------------------------------------------|----------------------------------------------------------------------------------------------------|
| Tipo Operação Parâmetros Gerais Parâmetros Unidade Parâmetros Empresa MFe Fiscalização d                       | Je Produtos                                                                                                    |
|                                                                                                    |                                                                                                    |
| Irregularidade Arquivo XML(Envio do e-mail)                                                                    |                                                                                                    |
| Mensagem                                                                                                    |                                                                                                    |
| Utiliza Origem do Produto(Nacional/Estrangeira)                                                                | Valor de Tolerância Permitida para total da NF x XML                                                                 |
| Não 🗸                                                                                                    |                                                                                                    |
| Integração XML<br>Diretório                                                                                    | Importa XML da NF-e no banco de dados                                                                                |
| /tmp/                                                                                                    | Sim                                                                                                    |
| Utiliza Relacionamento Produto x Produto(XML) por Unidade                                                      | Realiza cadastro automático da série de entrada no processo de Importação/Consulta de Notas Fiscais<br>(Arquivo XML) |
| Não 🗸                                                                                                    | Sim 🗸                                                                                                    |
| Realiza cadastro automático do fornecedor no processo de Importação/Consulta de Notas Fiscais<br>(Arquivo XML) | Permite importação somente de produtos relacionados na AF                                                            |
| Sim 🗸                                                                                                    | Não 🗸                                                                                                    |
| Remetente do e-mail para aviso de relacionamento de itens pendentes 😡                                          |                                                                                                    |
| I                                                                                                    |                                                                                                    |
| Destinatario do e-mail para aviso de relacionamento de itens pendentes 😣                                       |                                                                                                    |
|                                                                                                    |                                                                                                    |
|                                                                                                    |                                                                                                    |
| Grupo com Autorização para liberar inconsistências XML                                                         |                                                                                                    |
| Grupo de Operadores                                                                                            | 0                                                                                                    |
|                                                                                                    | α                                                                                                    |
| Cancelar                                                                                                    | Salvar                                                                                                    |

Imagem 33 – Grupo com autorização para liberar inconsistências XML

3. Feitas as alterações, selecione Salvar (Imagem 34).

|                                                                                               | 115                |                                                                 |                               |                           |
|-----------------------------------------------------------------------------------------------|--------------------|-----------------------------------------------------------------|-------------------------------|---------------------------|
| Tipo Operação Parâmetros Gerais Parâmetros Unidade Parâmetros Empres                          | a NFe Fiscalização | de Produtos<br>I                                                |                               |                           |
|                                                                                               |                    |                                                                 |                               |                           |
| Irregularidade Arquivo XML(Envio do e-mail)                                                   |                    |                                                                 |                               |                           |
| Mensagem                                                                                      |                    |                                                                 |                               |                           |
|                                                                                               |                    |                                                                 |                               |                           |
| Utiliza Origem do Produto(Nacional/Estrangeira)                                               |                    | Valor de Tolerância Permitida para total da NF                  | × XML                         |                           |
| Não                                                                                           | ~                  |                                                                 |                               |                           |
|                                                                                               |                    |                                                                 |                               |                           |
| Integração XML                                                                                |                    |                                                                 |                               |                           |
| Diretório                                                                                     |                    | Importa XML da NF-e no banco de dados                           |                               |                           |
| /tmp/                                                                                         |                    | Sim                                                             |                               | ~                         |
| Utiliza Relacionamento Produto x Produto(XML) por Unidade                                     |                    | Realiza cadastro automático da série de entrac<br>(Arquivo XML) | da no processo de Importação/ | Consulta de Notas Fiscais |
| Não                                                                                           | ~                  | Sim                                                             |                               | ~                         |
| Realiza cadastro automático do fornecedor no processo de Importação/Consulta<br>(Arguito XML) | de Notas Fiscais   | Pormito importação comonto do produtos rola                     | cionados na AE                |                           |
| Sim                                                                                           | ~                  | Não                                                             | cionados na Ar                | ~                         |
| Demotente de o mail para avice de volacienamente de iters nondentes O                         |                    |                                                                 |                               |                           |
| Remetente do e-mail para aviso de relacionamento de itens pendentes lo                        | ĩ                  |                                                                 |                               |                           |
|                                                                                               | *                  |                                                                 |                               |                           |
| Destinatario do e-mail para aviso de relacionamento de itens pendentes 🤪                      |                    |                                                                 |                               |                           |
|                                                                                               |                    |                                                                 |                               |                           |
| Grupo com Autorização para liberar inconsistências XMI                                        |                    |                                                                 |                               |                           |
| Grupo de Operadores                                                                           |                    |                                                                 |                               |                           |
| anapo de operadores                                                                           |                    |                                                                 |                               |                           |
|                                                                                               |                    |                                                                 |                               | 0.075                     |
|                                                                                               |                    |                                                                 |                               |                           |

Imagem 34 - Salvar

| RP Web Documentos Fiscais/Parâmetros de Du                                                        | ocumentos Eiscais de Entrada |
|---------------------------------------------------------------------------------------------------|------------------------------|
| iscalização de Produto                                                                            | C                            |
| iscalização de Flodulo                                                                            | 3                            |
| 1. Selecione a aba Fiscalização de Prod                                                           | <b>utos</b> (Imagem 35).     |
| Parâmetros de Documentos Fiscais de Entrada                                                       | e 2.103.0 ( DB Version - 746 |
| ipo Operação Parâmetros Gerais Parâmetros Unidade Parâmetros Empresa NI <b>Fiscalização de Pr</b> | gdutos                       |
| onsiste Fiscalização de Produtos com Alvará/Licença na Expedição<br>ornecedor Unidade<br>Não Não  | Transportadora<br>Não        |
| Srupo com Autorização para Lançar Notas sem consistir Fiscalização de Produtos                    |                              |
| ārupo de Operadores                                                                               |                              |
|                                                                                                   |                              |
|                                                                                                   |                              |
|                                                                                                   |                              |
|                                                                                                   |                              |
|                                                                                                   |                              |
|                                                                                                   |                              |
|                                                                                                   |                              |
|                                                                                                   |                              |
|                                                                                                   |                              |
|                                                                                                   |                              |
| 0                                                                                                 |                              |
| Editar                                                                                            |                              |

Imagem 35 – Fiscalização de Produtos

Alguns produtos com controle são necessários fazer a fiscalização, essa aba é para determinar se existe alvará ou licença para expedição de alguns produtos.

2. Selecione **Editar** (Imagem 36).

| 14/09/2023   0001 - MATRIZ               |                                                        |                | Access Control | 2.103.0 ( DB Version - 7461 ) Favor |
|------------------------------------------|--------------------------------------------------------|----------------|----------------|-------------------------------------|
| o Operação Parâmetros Gerais Parâmet     | ros Unidade Parâmetros Empresa NFe Fiscalização de Pro | adutos         |                |                                     |
| nsiste Fiscalização de Produtos com Alva | rá/Licença na Expedição                                | 0              |                |                                     |
| rnecedor                                 | Unidade                                                | Transportadora |                |                                     |
| ão                                       | Não                                                    | Não            |                |                                     |
|                                          | en en sinte l'en lles de Des dates                     |                |                |                                     |
| upo com Autorização para Lançar Notas :  | sem consistir Fiscalização de Produtos                 |                |                |                                     |
| apo de operadores                        |                                                        |                |                |                                     |
|                                          |                                                        |                |                |                                     |
|                                          |                                                        |                |                |                                     |
|                                          |                                                        |                |                |                                     |
|                                          |                                                        |                |                |                                     |
|                                          |                                                        |                |                |                                     |
|                                          |                                                        |                |                |                                     |
|                                          |                                                        |                |                |                                     |
|                                          |                                                        |                |                |                                     |
|                                          |                                                        |                |                |                                     |
|                                          |                                                        |                |                |                                     |
|                                          |                                                        |                |                |                                     |
|                                          |                                                        |                |                |                                     |
|                                          |                                                        |                |                |                                     |
|                                          |                                                        |                |                |                                     |
|                                          |                                                        |                |                |                                     |
|                                          |                                                        |                |                |                                     |
|                                          |                                                        |                |                |                                     |
|                                          |                                                        |                |                |                                     |
|                                          |                                                        |                |                |                                     |
|                                          |                                                        |                |                |                                     |
|                                          |                                                        |                |                |                                     |
|                                          |                                                        |                |                |                                     |
|                                          |                                                        |                |                |                                     |
|                                          |                                                        |                |                |                                     |
|                                          |                                                        |                |                |                                     |
|                                          |                                                        | 7              |                |                                     |
|                                          |                                                        | 1              |                |                                     |
|                                          |                                                        | ]              |                |                                     |

Caso seja necessária a fiscalização, informe a instituição que emite o alvará na opção **Consiste Fiscalização de Produtos com Alvará/Licença na Expedição** (Imagem 37): Fornecedor, Unidade ou Transportadora.

| E 🏟 Parâmetros de Documentos Fiscais de Entrada                                                                                                    | Access Control | 2.103.0 ( DB Version - 7461 ) Favoritos |
|----------------------------------------------------------------------------------------------------|----------------|-----------------------------------------|
| Tipo Operação Parâmetros Gerais Parâmetros Unidade Parâmetros Empresa NFe Fiscalização de Produtos                                                                                                    |                |                                         |
| Consiste Fiscalização de Produtos com Alvará/Licença na Expedição<br>Fornecedor Unidade Transportadora<br>Não Não Não                                                                                                    |                |                                         |
| Grupo com Autorização para Lançar Notas sem consistir Fiscalização de Produtos<br>Grupo de Operadores                                                                                                    |                |                                         |
|                                                                                                    |                |                                         |
|                                                                                                    |                |                                         |
|                                                                                                    |                |                                         |
|                                                                                                    |                |                                         |
|                                                                                                    |                |                                         |
| Control and the second second |                |                                         |

Imagem 37 – Consiste Fiscalização de Produtos com Alvará/Licença na Expedição

Grupo com autorização para **Lançar Notas sem Consistir Fiscalização de Produtos** (Imagem 38): grupo de operadores autorizados para fazer o lançamento dessas NFs sem exigir a fiscalização do produto.

| ave Parâmetros de Documentos Fiscais de Entrada                                                       | Access Control               | 2.103.0 ( DB Version - 7461 )<br>Favoritos |
|----------------------------------------------------------------------------------------------------|------------------------------|--------------------------------------------|
| Tipo Operação Parâmetros Gerais Parâmetros Unidade Parâmetros Empresa NFe Fiscalização de Produtos    |                              |                                            |
| Consiste Fiscalização de Produtos com Alvará/Licença na Expedição<br>Fornecedor Unidade<br>Não Não    | <b>Transportadora</b><br>Não |                                            |
| Grupo com Autorização para Lançar Notas sem consistir Fiscalização de Produtos<br>Grupo de Operadores |                              |                                            |
|                                                                                                    |                              |                                            |
|                                                                                                    |                              |                                            |
|                                                                                                    |                              |                                            |
|                                                                                                    |                              |                                            |
|                                                                                                    |                              |                                            |
|                                                                                                    |                              |                                            |
|                                                                                                    |                              |                                            |
| Con tour                                                                                              |                              |                                            |

**Imagem 38** – Lançar Notas sem Consistir Fiscalização de Produtos

Não se esqueça de salvar todas as alterações.